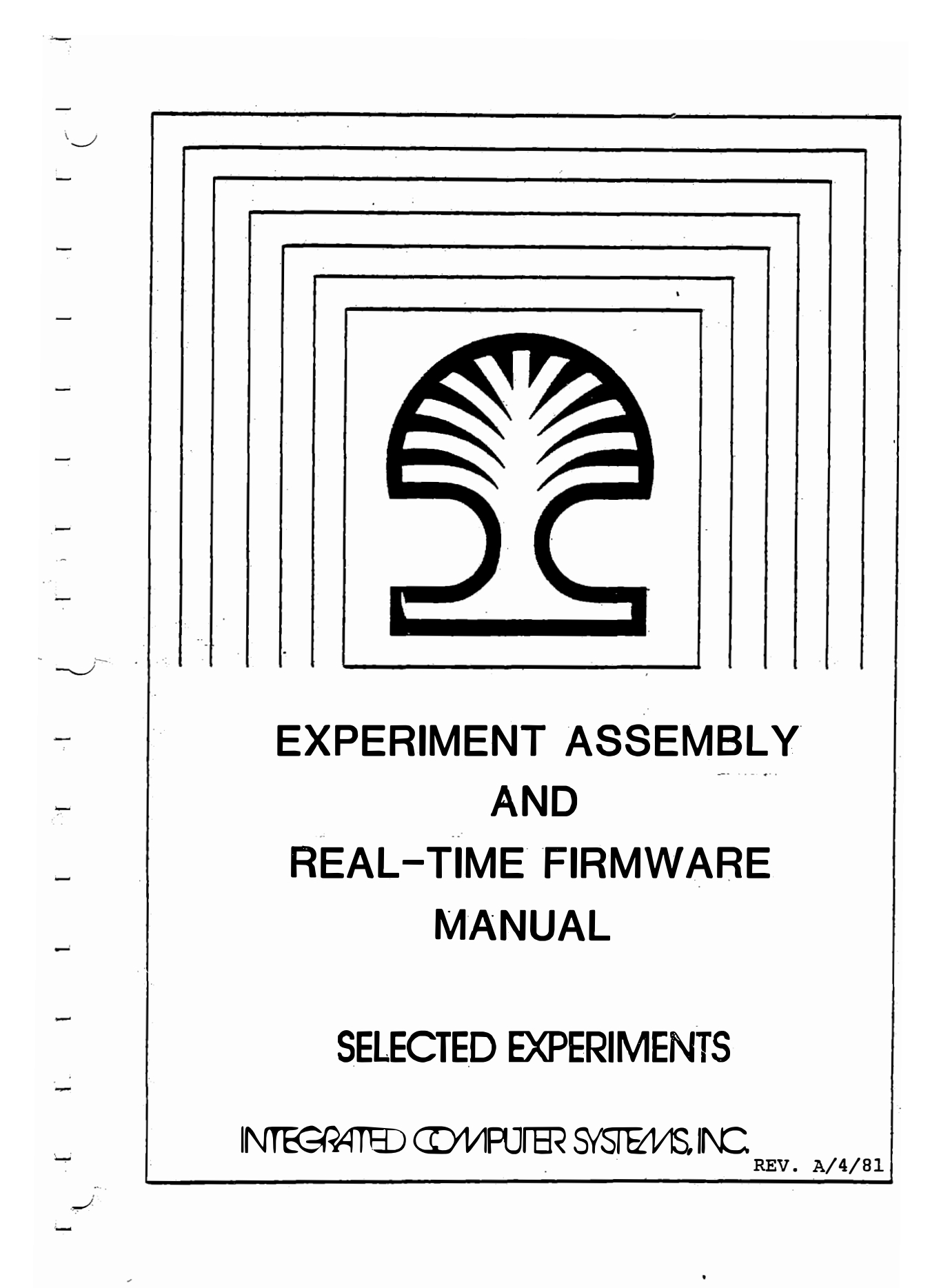

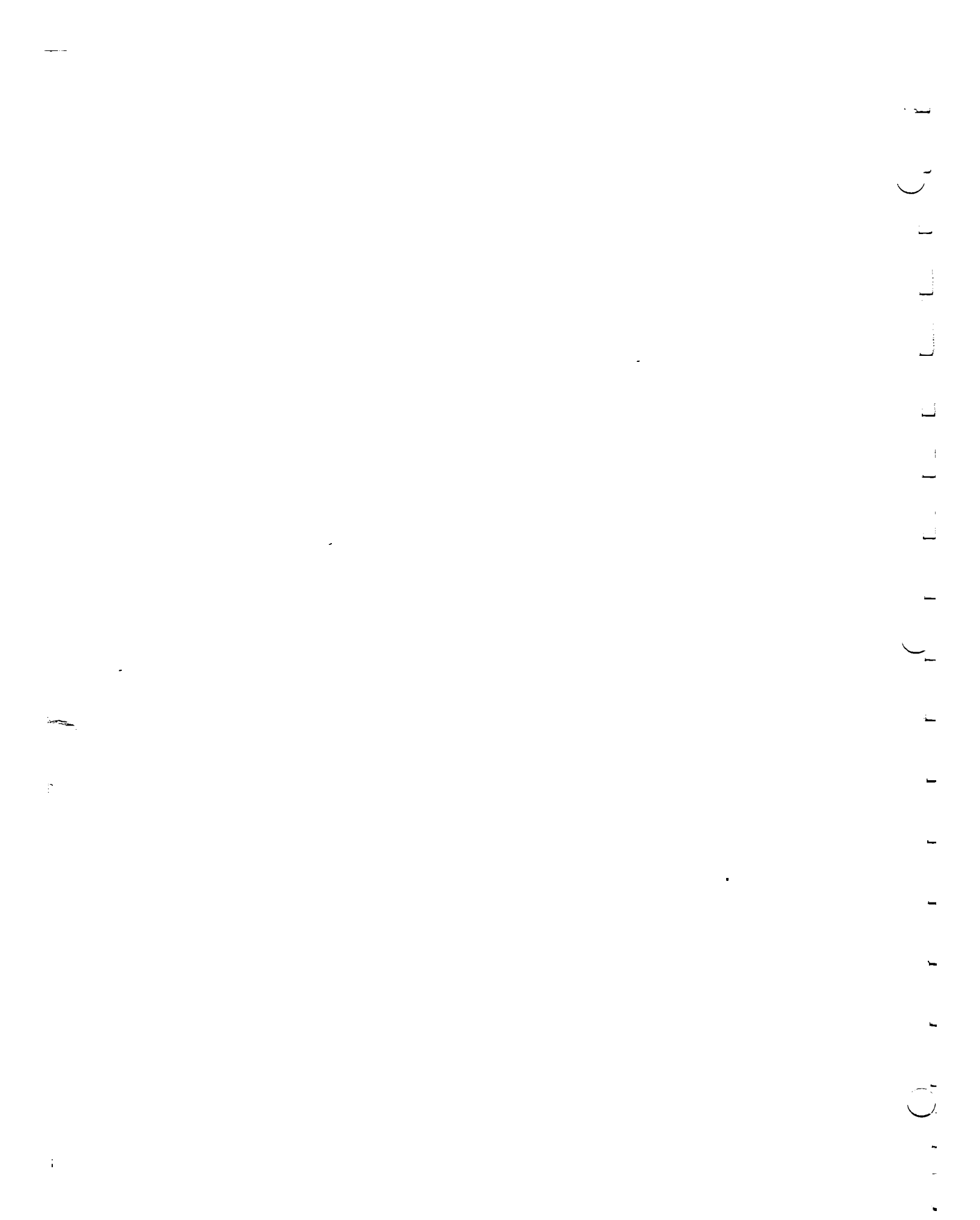

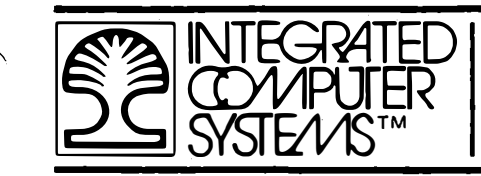

1 ...

1

1

EXPERIMENT ASSEMBLY AND REAL-TIME FIRMWARE MANUAL

# EXPERIMENT ASSEMBLY AND REAL-TIME FIRMWARE MANUAL

SELECTED EXPERIMENTS

by Edward Dillingham

REV. A/4/81

All materials copyright by Integrated Computer Systems, Inc. Not to be reproduced without prior written consent. 0-0-1

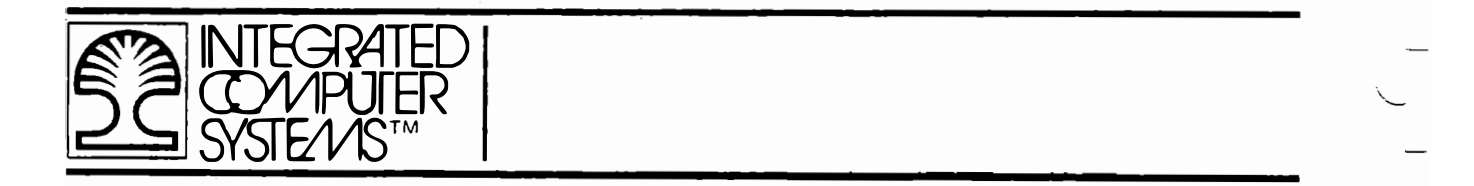

THIS PAGE INTENTIONALLY LEFT BLANK.

0-0-2 All materials copyright by Integrated Computer Systems, Inc. Not to be reproduced without prior written consent.

PAGE

# TABLE OF CONTENTS

**\_\_**.

---

 $\overline{}$ 

----

\_\_\_\_

.---

Ę

----

| -  | 1. | INTR | ODUCTION                                   | 1-1    |
|----|----|------|--------------------------------------------|--------|
|    |    | 1.1  | Microprocessor Training Laboratory         | 1-2    |
| _  |    | 1.2  | Receiving Inspection                       | 1-3    |
|    |    | 1.3  | Assembly                                   | 1-3    |
|    |    |      | 1.3.1 MTS and Power Supply                 | 1-4    |
| —  |    |      | 1.3.2 Keyboard Test                        | 1-5    |
|    |    |      | 1.3.3 Installing PROM's                    | 1-11   |
|    |    |      | 1.3.4 Testing PROM's                       | 1-16   |
| _  |    |      | 1.3.5 Connecting Interface Training System | 1-18   |
|    |    |      | 1.3.6 Testing ITS                          | 1-22   |
|    |    |      | 1.3.7 Integrated Experiment Assembly       | 1-22   |
| _  | 2. | EDUC | ATIONAL FIRMWARE                           | 2-1    |
|    |    | 2.1  | Moving Message Demonstration               |        |
| _  |    |      | (Program 0)                                | 2-3    |
|    |    | 2.2  | Playing a Tune from Memory                 | 2-5    |
|    |    | 2.3  | Playing a Tune from the Keyboard           | 2-6    |
|    |    | 2.4  | Binary Arithmetic (Program 1)              | 2-8    |
|    |    | 2.5  | Hexadecimal Arithmetic (Program 2)         | 2-9    |
| ), |    | 2.6  | Thermometer (Program 3)                    | 2-12   |
|    |    | 2.7  | Cooling Thermostat (Program 3.)            | 2-13   |
| —  |    | 2.8  | Motor Speed Control (Program 4)            | 2 - 14 |
|    |    | 2.9  | Program Storage                            | 2-16   |
| _  | 3. | BINA | RY NUMBERS                                 | 3-1    |
|    |    | 3.1  | Demonstration Program "bin"                | 3-1    |
|    |    | 3.2  | Hexadecimal Numbers                        | 3-5    |
|    |    | 3.3  | Review and Self-Test                       | 3-8    |
|    |    | 3.4  | Binary Addition                            | 3-9    |
|    |    | 3.5  | Binary Subtraction                         | 3-11   |
|    |    | 3.6  | Hexadecimal Arithmetic                     | 3-12   |

# TABLE OF CONTENTS (continued)

PAGE

| 4.        | STARTING COURSE 525A                                                                                                    | 4-1                                              |
|-----------|----------------------------------------------------------------------------------------------------|--------------------------------------------------|
|           | 4.1 Further Reference to This Book<br>4.2 User Programs and the Monitor                                                                                                    | 4-2<br>4-3                                       |
| 5.        | COURSE 536A EXPERIMENTS                                                                                                    | 5-1                                              |
|           | <ul> <li>5.1 The PMTL Experiment Board</li> <li>5.1.1 Loudspeaker Control</li> <li>5.1.2 Thermostor Connection</li> <li>5.1.3 Slot Sensor Connection</li> <li>5.1.4 Motor Control Drive Circuit</li> <li>5.2 Experiment Board Connections for</li> <li>Course 536A Experiments - VOLUME I</li> <li>5.3 Experiment Board Connections for</li> <li>Course 536A Experiments - VOLUME II</li> </ul> | 5-3<br>5-7<br>5-9<br>5-9<br>5-11<br>5-13<br>5-24 |
| 6.        | THERMOMETER AND THERMOSTAT (Program 3)                                                                                                    | 6-1                                              |
| 7.        | MOTOR SPEED CONTROL (Program 4)                                                                                                    | 7-1                                              |
| <b>8.</b> | TUNE AND MESSAGE VARIATIONS (Program 0)                                                                                                    | 8-1                                              |

0-2

٩,

## FIGURES AND TABLES

PAGE

|               | Figure | 1-1 | MTS Board Layout                      | 1-12 |
|---------------|--------|-----|---------------------------------------|------|
| _             | Figure | 1-2 | PROM Locations                        | 1-13 |
|               | Figure | 1-3 | Installing PROM's                     | 1-15 |
|               | Figure | 1-4 | MTS/ITS Ribbon Cable                  | 1-19 |
|               | Figure | 1-5 | ITS and MTS Connected                 | 1-21 |
| <u> </u>      | Figure | 1-6 | ITS and Experiment Assembly           | 1-23 |
|               | Figure | 1-7 | Control Wire and Batteries            | 1-25 |
| $\mathcal{I}$ | Figure | 1-8 | Experiment Assembly Controls          | 1-27 |
| _             | Figure | 5-1 | Integrated Experiment Board           | 5-2  |
|               | Figure | 5-2 | Loudspeaker Connections               | 5-6  |
| _             | Figure | 5-3 | Thermistor and EXT4 Input Connections | 5-8  |
|               | Figure | 5-4 | Motor Circuit Connections             | 5-10 |

\_\_\_\_

\_\_\_\_

Table 5-1Effects of Potentiometer Adjustments-on Experiment Board and ITS5-4Table 8-1Note Pitch8-5Table 8-2Note Duration8-6

0-3

i

\_

\_\_\_\_

\_\_\_\_

-

· \_\_\_

This page intentionally left blank.

1

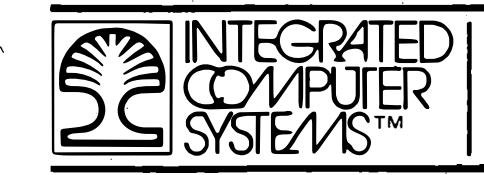

•

EXPERIMENT ASSEMBLY AND REAL-TIME FIRMWARE MANUAL

SECTION 1 INTRODUCTION

All materials copyright by Integrated Computer Systems, Inc. Not to be reproduced without prior written consent. 1-0-1

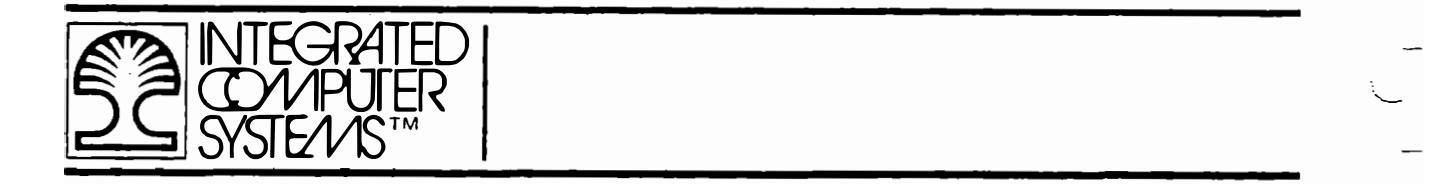

THIS PAGE INTENTIONALLY LEFT BLANK.

#### 1. INTRODUCTION

The use of microprocessors and microcomputers as control devices has created a revolution in the design of many products and systems. The equipment, firmware and test materials supplied by ICS teach the technical use of microprocessors in four ways:

- Microprocessor Training Laboratory provides a program development and testing tool with interfaces to experimental setups.
- Real Time Educational Firmware gives demonstrations that indicate some of the functions that a microcomputer can accomplish, and allow hands-on manipulation of the demonstrations.
- Course 525A teaches 8080 programming at the machine language level, programming techniques applicable to all microprocessors, and details of 8080 microcomputer hardware.
- Course 536A teaches interfacing and control system techniques with special emphasis on interrupt handling, real time programming and closed loop control.

This manual describes the assembly of the microprocessor training laboratory and the use of the demonstration programs. It uses some of these demonstrations to teach the fundamentals of binary and hexadecimal numbers. It also includes details on how to use the Integrated Experiment Assembly in the experiments of Course 536A.

1.1 Microprocessor Training Laboratory

The four major components supplied with ICS Courses 525A and 536A are connected together to make a complete training laboratory. These components are:

- MTS Microprocessor Training System
   This is the circuit board with a transparent cover,
   25 key keyboard, and numeric display. It includes
   the 8080 Microprocessor and its memory.
- ITS Interface Training System
   This is a second printed circuit board which includes input/output ports, analog to digital converter, timers, and a vectored priority interrupt control system.
- Integrated Experiment Assembly
   This is the smaller printed circuit board on which
   are mounted a loudspeaker, thermistor, motor, and
   several swiches and pots (variable resistors).
- Power Supply

This provides regulated DC power for all of the subsystems. It also serves as a mounting base for the MTS.

Additional components include various interconnecting cables and three Read Only Memory chips that must be installed in the MTS.
 The next sections of this introduction describe how to connect these components together to form a complete microprocessor training laboratory.

Other components available from ICS include a carrying case for compact and portable storage of the training laboratory, and an
 S-100 expansion option. These will not be dicussed further here.

In addition to the materials supplied you will need three alkaline AA cells (to power the motor used in some experiments)
 and a voltmeter.

1.2 Receiving Inspection

Each of the major components of the training laboratory is shipped with a packing list, which should be checked for completeness. If - any item is missing or damaged, telephone Integrated Computer Systems for advice.

1.3 Assembly

The components will be assembled in three stages, with a check after each stage to be sure that it has been completed properly. If any check is not completed successfully, please telephone ICS for advice before proceeding further.

1.3.1 MTS and Power Supply

Place the power supply on a desk or table with the sloping face toward the user. Note the mounting brackets at the two lower corners of the sloping face; these will support the computer. On the MTS there are two black knobs with plastic posts extending through the circuit board; these posts fit into the holes of the mounting brackets.

Place the lower edge of the MTS on the table and rest its upper edge at the top of the sloping surface of the power supply. It is easier to make the power connection before firmly mounting the computer. The power should be off while making this connection.

Examine the multiconductor cable from the power supply. A group of five wires should be at the left, and two red wires should be at the right. Twist the cable if necessary, and plug its connector into the socket at the top left corner of the MTS.

Now reach under the plastic cover and lift the two black knobs to withdraw the mounting posts. Locate the MTS to mate the posts with the mounting bracket holes, and press down to insert the posts. The plastic cover can be flexed to push the knobs down from above.

Finally, plug the ac power cord into the socket at the back of the power supply and into a power outlet. Turn power on with the switch at the back of the power supply, just above the power cord. Press the red RST key of the MTS keyboard, and your display should

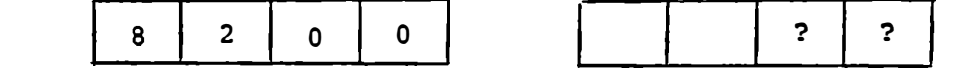

1-4

show:

where the question marks represent any number 0 - 9 or A, B, C, D,
 E, or F. This is the way the hexadecimal numbers are presented on
 your display. If your display stays unlit, check the fuse just below the power switch and that the power cord is plugged in
 properly. Then switch on again and press the RST key.

- 1.3.2 Keyboard Test

Press the red RST key on the MTS keyboard. The numeric display above the keyboard should show 8200 in the four left digits,
 followed by two blank digits, and the two right hand digits may show any data.

Test the keyboard and display by pressing keys in the following - sequence.

RST 8200 ??

(The question marks are not displayed; any data may appear here.)

MEM 8200 .??

A decimal point appears, indicating that data can be entered into memory at address 8200.

Memory is a vital part of the computer. It stores both programs and data. Each memory location has a unique "address", represented
 by the four digit number at the left. The content of a memory location is the information stored there, represented by the two characters displayed at the right.

Now press numeric keys in the sequence show below, observing the

display.

| 0 | 8200 | .00 |
|---|------|-----|
| 1 | 8200 | .01 |
| 2 | 8200 | .12 |
| 3 | 8200 | .23 |
| 4 | 8200 | .34 |

Continue up to 9, then A, B, C, D, E, F. Note that B is displayed as  $\square$  to avoid confusion with 6 or 8, and that D appears as d. When you have completed the sequence the display should show:

8200 .EF

The computer deals with binary numbers which are represented here as two digit values. Each digit can have a value not only from O through 9, but also ten through fifteen represented as A through F. This is discussed in Section 3 of this manual.

The foregoing test shows that the hexadecimal keys (0-9, A-F) function correctly. The following steps test the functions of the Command keys, without attempting to explain these functions. Press the keys as indicated below and check that the display agrees with that shown.

At the left edge of the MTS there is a toggle switch with its handle projecting slightly beyond the edge of the circuit board. This is the AUTO/SS switch. Turn it to the SS position (down).

Enter the following trivial program by pressing keys as indicated:

| RST  | 8200 | ??  |
|------|------|-----|
| МЕМ  | 8200 | .?? |
| 0    | 8200 | .00 |
| NEXT | 8201 | .?? |
| A    | 8201 | .OA |
| F    | 8201 | .AF |
| NEXT | 8202 | .?? |
| 3    | 8202 | .03 |
| 7    | 8202 | .37 |
| NEXT | 8203 | .?? |
| 3    | 8203 | .03 |
| С    | 8203 | .3C |
| NEXT | 8204 | .?? |
| 0    | 8204 | .00 |

\_\_\_\_

~

*\_*\_\_\_

\_\_\_\_\_

-----

\_

The program has been entered. MEM and NEXT commands have been operated. Now we shall test the other commands, by executing this program one step at a time.

ADDR 8200 00

 $\mathcal{L}$  This shows the present program location and instruction.

We have executed the first instruction, and are ready to execute the next one. To the left of the numeric display there are two red indicators (LED's). Until now they have been meaningless. The next instructions affect them.

The lower indicator is on. The upper indicator is off.

| STEP | 8203 | 3C |
|------|------|----|
|      |      |    |

Both LED indicators are on.

| 8204 00 |
|---------|
| 8204 0  |

The lower indicator is off and the upper indicator is on.

|   | To test  | the  | remain | ning | command | keys | perform | the | following | steps. |
|---|----------|------|--------|------|---------|------|---------|-----|-----------|--------|
| ~ | The disp | olay | still  | show | s:      |      |         |     | 8204      | 00     |
| 1 |          |      | AI     | DDR  |         |      |         |     | 8204      | 00     |
|   |          |      | BI     | RK   |         |      |         |     | 8204      | BP.    |
|   |          |      | AI     | DDR  |         |      |         |     | 8204      | 00     |
| - |          |      | 8      |      |         |      |         |     | 0008      |        |
| { |          |      | 2      |      |         |      |         |     | 0082      |        |
|   |          |      | 0      |      |         |      |         |     | 0820      |        |
|   |          |      | 0      |      |         |      |         |     | 8200      | 00     |
| - |          |      | RŬ     | JN   |         |      |         |     | 8204      | 00     |
| - |          |      | RI     | EG   |         |      |         |     | 8204      |        |
|   |          |      | А      |      |         |      |         |     | 8204      | A-01   |
| _ |          |      | BF     | RK   |         |      |         |     | 8204      | BP.00  |
|   |          |      | CI     | _R   |         |      |         |     |           | BP.    |

---

—

-

All keys have now been tested. We shall explain their functions as programs are developed in Course 525A.

This page intentionally left blank.

## 1.3.3 Installing PROM's

In the keyboard test we entered a program into memory and executed that program. Another kind of memory is used in the microcomputer for permanent programs, called Read Only Memory because its contents cannot be changed by the computer. All of the functions we have performed - entering numbers through the keyboard, displaying memory content, and executing the program you entered were done under control of a permanent program called the "monitor." This program is stored in a single integrated circuit called a PROM (programmable read only memory.)

Figure 1-1 shows the location of the PROM memory area on the MTS. The monitor PROM is installed, and three empty sockets are provided for insertion of the three Educational Firmware PROM's. Figure 1-2 shows the positions for these. They must be inserted in the correct sockets. Note that the small notch on one end of each PROM must be to the right.

After each PROM is installed, it is advisable to test it, since if any one is inserted badly it may affect the operation of others.
 Following the procedure below, install the first PROM, labelled THCL, immediately below the monitor PROM.

# BINTEGRATED COMPUTER SYSTEMS, INC.

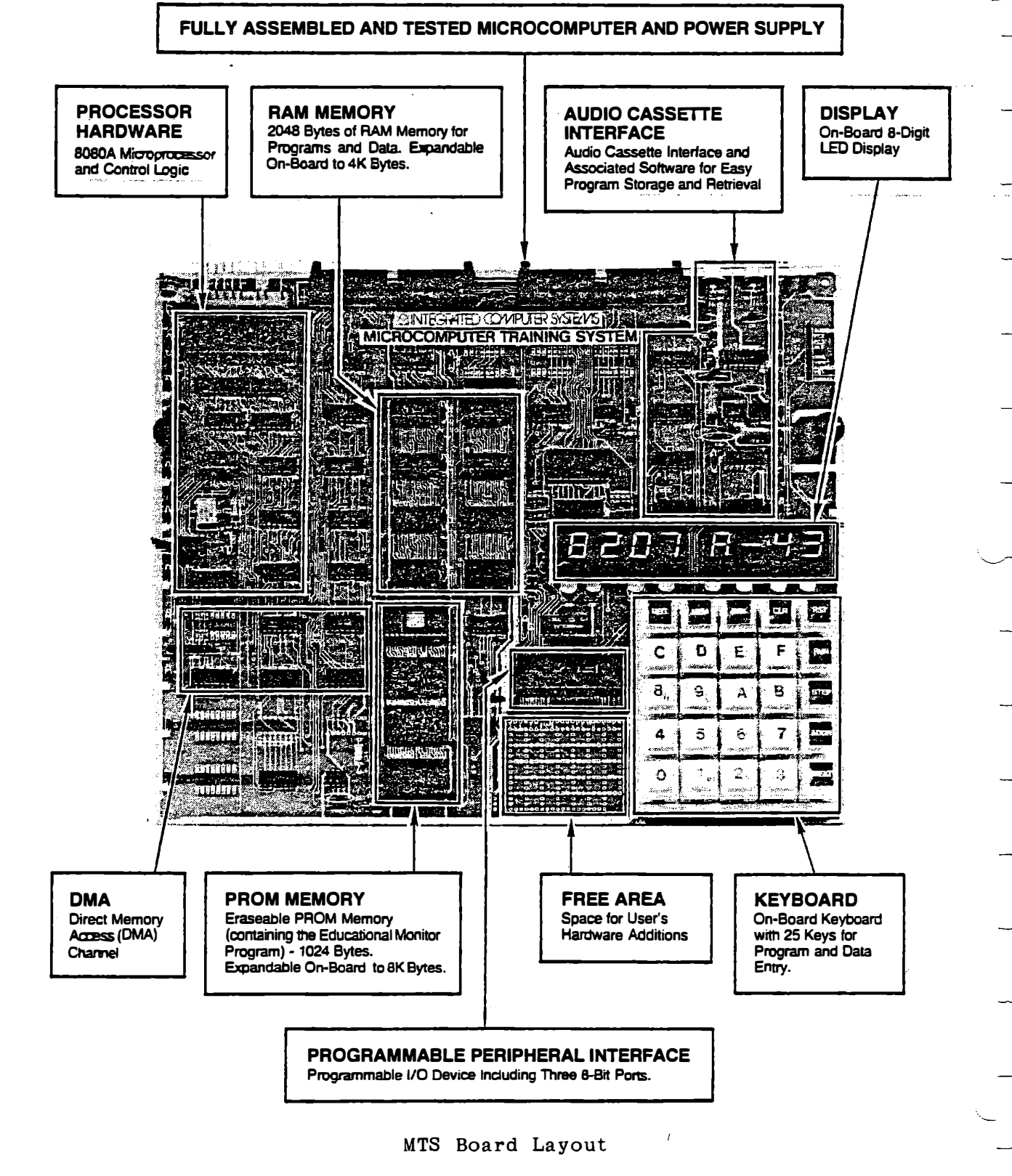

## INSTALLING PROMS

-----

Three Programmable Read Only Memory chips are supplied with the Integrated Assembly Board. These have been loaded with
 demonstration programs. They are to be plugged into three empty sockets on the Microcomputer Training System, immediately below a similar chip already intalled.

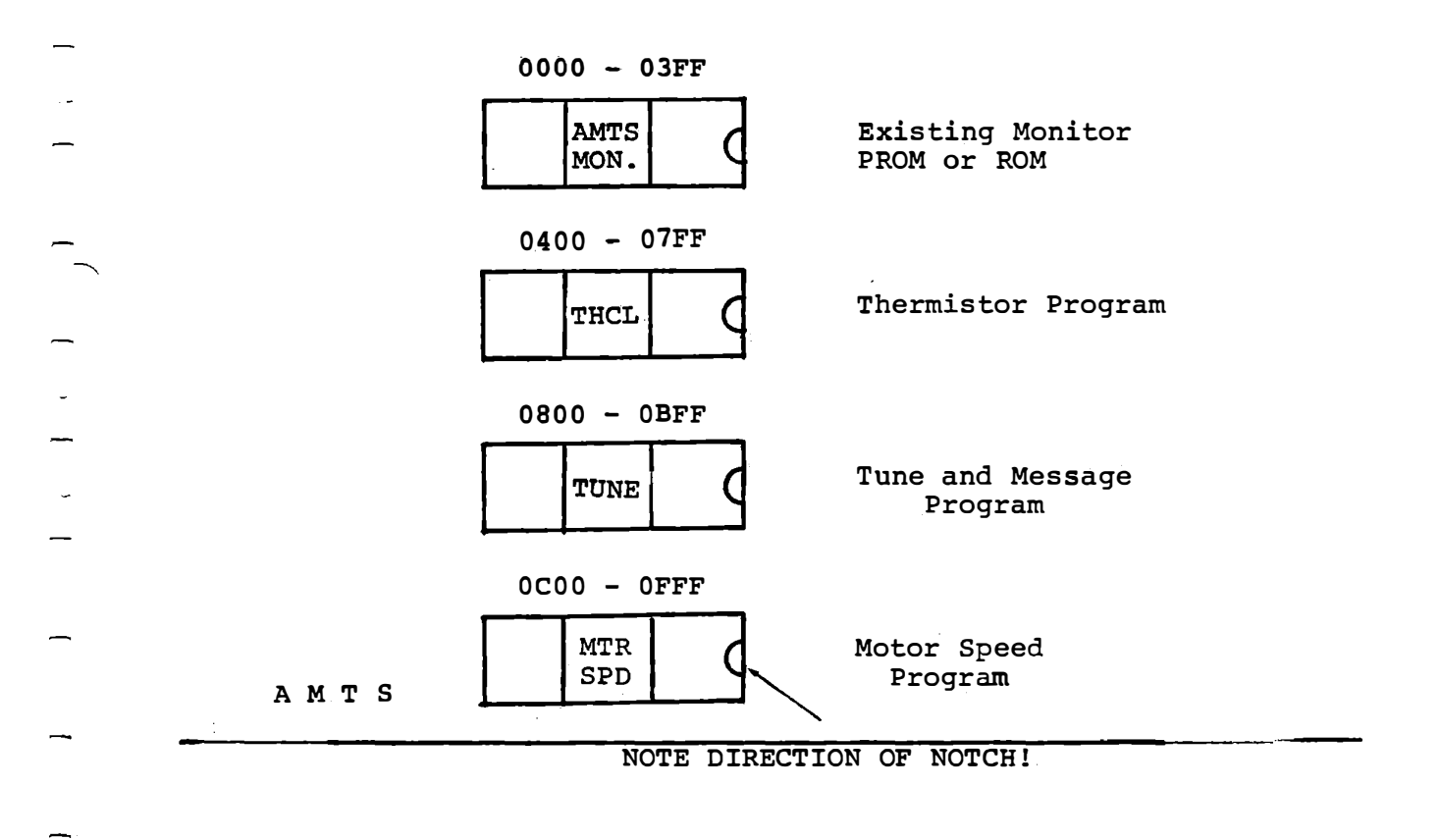

PROM Locations

Figure 1-2

## CAUTIONS

- TURN OFF THE POWER
- PROM'S can be erased or damaged by electrostatic shock. Before handling them, discharge any static electricity from your body by touching a grounded metal object (such as the MTS power supply) with both hands. While handling the PROM, try to avoid touching the pins.
- The pins are easily bent, so be careful when inserting the PROM's. A good procedure is to align one row of pins, with the others up a little, so that you can see both rows. (Figure 3a). Now tilt the PROM down, applying a little force to align the second row. (Figure 3b). Press firmly down to insert all pins at once. If you should bend a pin, carefully pry the PROM up, remove it and straighten the bent pin with thin nosed pliers.

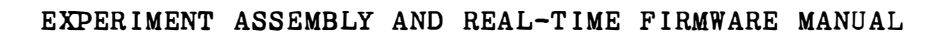

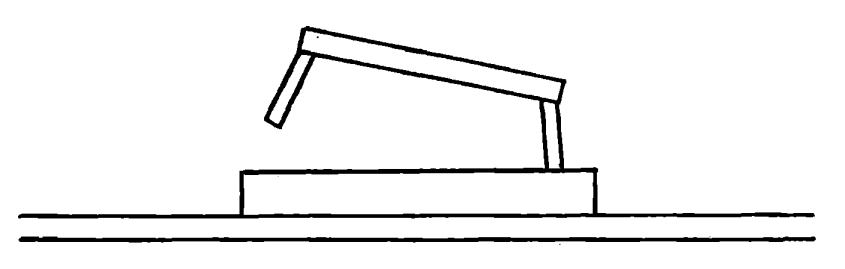

\_

\_

\_

.

 $\sim$ 

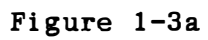

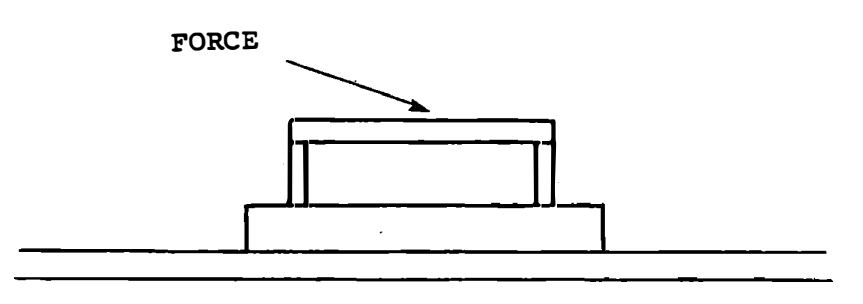

Figure 1-3b

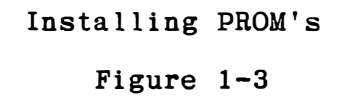

1.3.4 Testing PROM's

Most of the programs in these PROM's require the Interface Training System and the Integrated Experiment Assembly, which have not yet been connected. We can test to make sure that the memory chips have been installed correctly, by the following procedure.

After intalled the first PROM (THCL):

- Turn power on
- Set AUTO/SS switch to AUTO
- Press these keys:

| RST  |   |   |   |   | 8200 | ?? |
|------|---|---|---|---|------|----|
| ADDR | 0 | 6 | 0 | 0 | 0600 | 21 |
| RUN  |   |   |   |   |      |    |
| RUN  |   |   |   |   | 25.0 |    |
| STEP |   |   |   |   | 2.0  |    |
| BRK  |   |   |   |   | 0693 | C9 |

If these displays appear correctly, the PROM has been inserted correctly.

Turn power off and insert the second PROM, "TUNE".

Turn power on and press these keys.

|                  | EXPERIMENT ASSEMBLY ANI                                                    | D REAL-TIME F | IRMWARE MANUAL |  |  |  |
|------------------|----------------------------------------------------------------------------|---------------|----------------|--|--|--|
| $\left( \right)$ | RST                                                                        |               |                |  |  |  |
|                  | ADDR 0 4 0 0                                                               | 0400          | C3             |  |  |  |
|                  | RUN                                                                        |               |                |  |  |  |
|                  | Some data may appear briefly. Then                                         | after some    | delay a moving |  |  |  |
|                  | message will appear very slowly, startin                                   | ng with a ser | ies of decimal |  |  |  |
| _                | points. Speed it up by pressing                                            |               |                |  |  |  |
|                  | 2                                                                          | 0002          |                |  |  |  |
| <u> </u>         | ADDR                                                                       |               |                |  |  |  |
| <b>—</b> `       | Now the message will appear at a readable speed.                           |               |                |  |  |  |
|                  | $\sim$ If this is successful the second PROM has been installed correctly. |               |                |  |  |  |
| _                | Turn power off and intall the third PROM, "MTRSPD."                        |               |                |  |  |  |
|                  | Turn power on and press:                                                   |               |                |  |  |  |
| —                | RST                                                                        | 8200          | ??             |  |  |  |
| -                | ADDR 0 4 0 0                                                               | 8200          | C3             |  |  |  |
| _                | RUN                                                                        |               |                |  |  |  |
| _                | This repeats the previous test. Now pres                                   | 55:           |                |  |  |  |
| _                | BRK                                                                        | bin           |                |  |  |  |
|                  | BRK                                                                        | Arit          |                |  |  |  |
| $\frown$         | BRK                                                                        |               |                |  |  |  |

~----

BRK

| RUN | 25.0 |
|-----|------|
|     |      |

0000

SPEd

If all of these appear then all of the PROM'S have been correctly inserted.

The microcomputer is now ready to operate. For convenience you may prefer to use it in this form without having the Interface Training System attached, since that is not used in Course 525A. To use some of the demonstration programs, described in Section 2 of this manual, you must connect the Interface Training system and the Integrated Experiment Assembly.

1.3.5 Connecting Interface Training System

The ITS provides for input and output with devices not directly connected to the computer. It is needed for Course 536A, and also for several of the demonstration programs.

A ribbon cable is supplied for connecting the MTS to the ITS. The two connectors are identical except for a keyed pin. Looking at the front of the connectors you should see the pattern shown in Figure 1-4. The connector with the key at the lower left corner plugs into the MTS from behind, with the cable going downward.

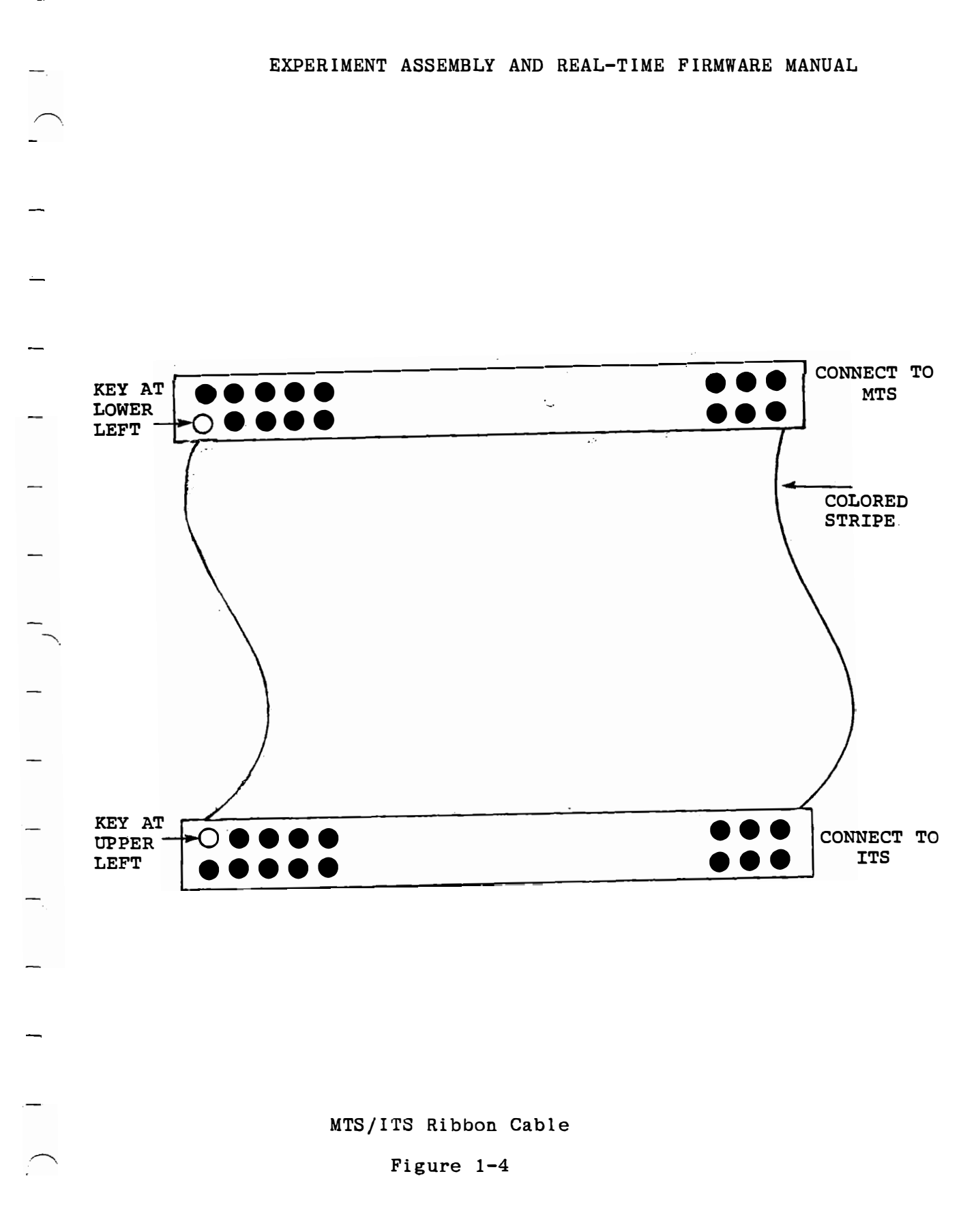

CAUTION - Before connecting ITS to MTS be sure that power is turned off.

Figure 1-5 shows the MTS and ITS connected with the ribbon cable. The ITS may be on the left (as shown) or behind the MTS, according to personal preference. To place the ITS at the left, release the MTS from the power supply by lifting the black knobs that hold it down. (It is not necessary to unplug the power cable.) Place the ribbon cable between the power supply and the MTS circuit board; plug it into the right hand connector on the MTS, and again attach the MTS to the power supply. Make a 90 degree fold in the cable and bring it out to the left, under the MTS.

If you prefer to place the ITS behind the MTS, simply plug the cable into the connector on the MTS from behind. Fold or twist the cable so that the colored stripe is away from the front edge of the ITS.

Be sure that power is turned off. Plug the second connector into the ITS with the key toward the front edge of the circuit board and the colored stripe toward the back edge.

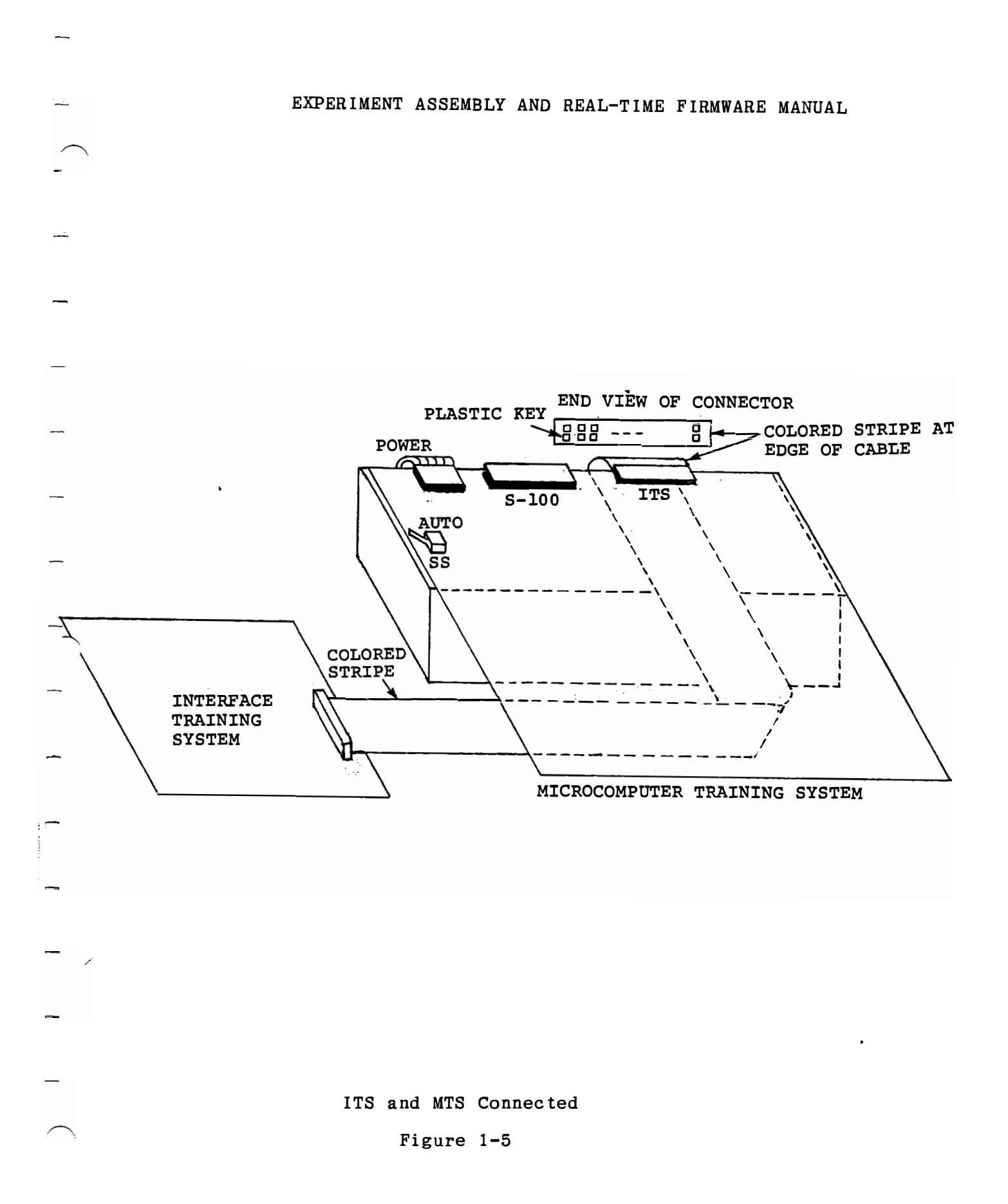

1.3.6 Testing the Interface Training System

The moving message demonstration makes a reasonable test of the ITS. Turn power on and press these keys.

| RST  |   |   |   |   | 8200        | ?? |
|------|---|---|---|---|-------------|----|
| ADDR | 0 | 4 | 0 | 0 | <b>8200</b> | C3 |

Now the moving message appears at a readable speed immediately.

A more complete test will be made with the Integrated Experiment Assembly attached.

1.3.7 Integrated Experiment Assembly

RUN

External devices needed for the demonstration programs and the more advanced experiments of Course 536A are mounted on the Integrated Experiment Assembly circuit board. The devices include a motor with a propeller, and an optical disc for indicating speed; a "slot sensor" which detects the clear and black segments on the optical disc; a loudspeaker; a thermistor for temperature measurement (at the end of a coiled cable); four slide switches and two variable resistors. Six white tie blocks on the experiment board are positioned to correspond exactly to six similar blocks along the left edge of the interface training system circuit board. The pins

extending from the bottom of the experiment board will fit into the
\_ tie blocks on the interface training system. Make sure these pins
are straight; if necessary they should be straightened with thin
- nosed pliers.

Figure 1-6 shows the configurations of the ITS and the experiment assembly when they are attached.

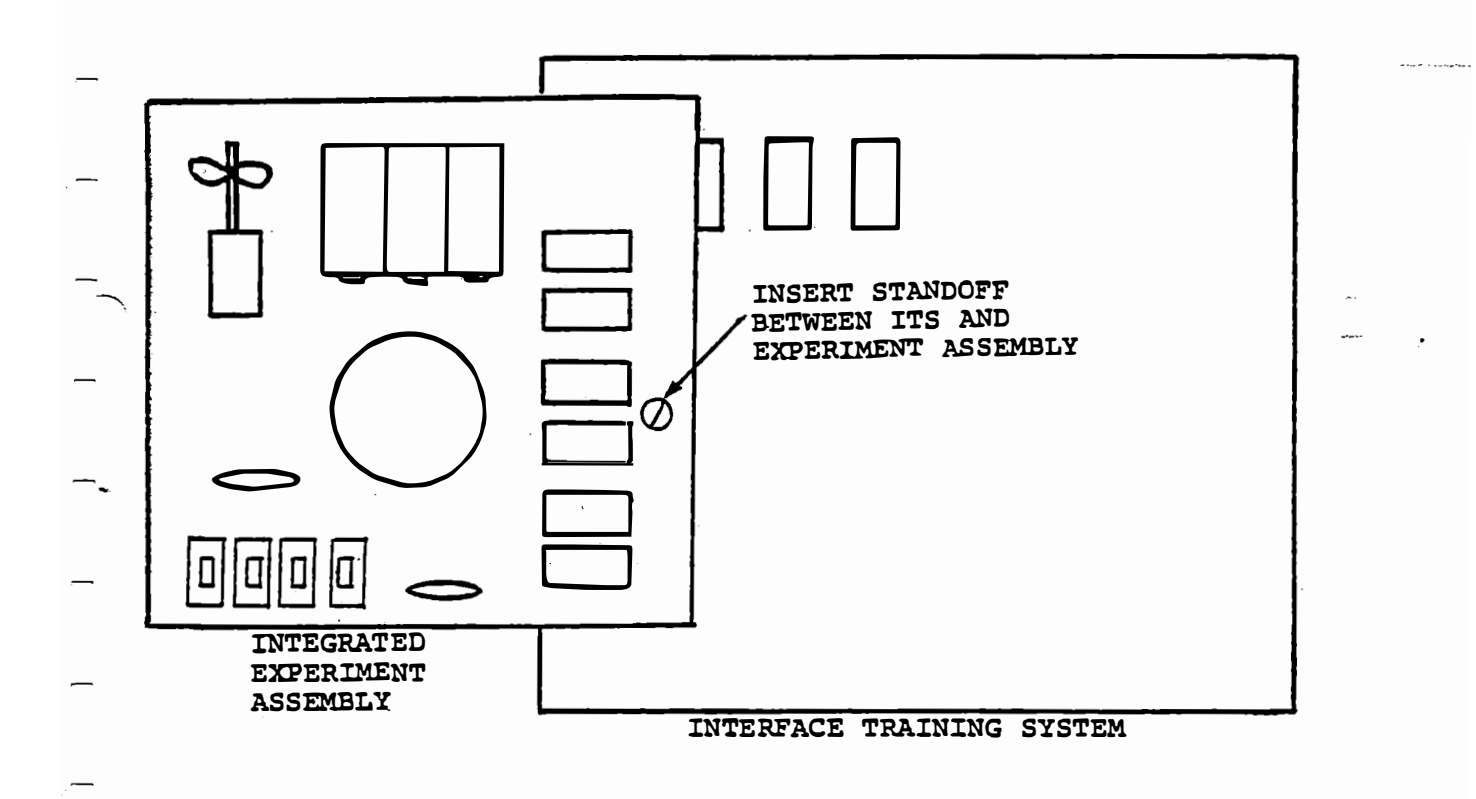

ITS and Experiment Assembly

Figure 1-6

The ITS is supported by five legs with rubber feet. One of these (as indicated in Figure 1-6) is used to mount a mechanical support for the experiment assembly. Replace the screw that holds the leg to the ITS with a standoff screw, supplied with the experiment assembly. The experiment assembly plastic bag also contains a plastic cable relief and two legs with rubber feet, which are used to support the protruding part of the experiment assembly circuit board. Place the cable relief around the coiled cable, near the lower edge of the board. Mount the cable relief on the top surface of the board and one leg on the bottom, using one screw through the hole near the lower left corner. Mount the other leg at the upper left.

Carefully locate the experiment assembly as shown, with its downward extending pins aligned with holes in the ITS tie blocks and a hole in the experiment assembly aligned with the standoff screw. (When it is correctly located, exactly half of the upper left tie block on the ITS will be hidden.) Press the boards together to insert the pins. Insert the screw that was removed from the ITS through the experiment board into the standoff.

At the top right corner of the experiment board a wire is soldered into a hole. This wire is to be plugged into the top left hole of the middle tie block on the experiment board.

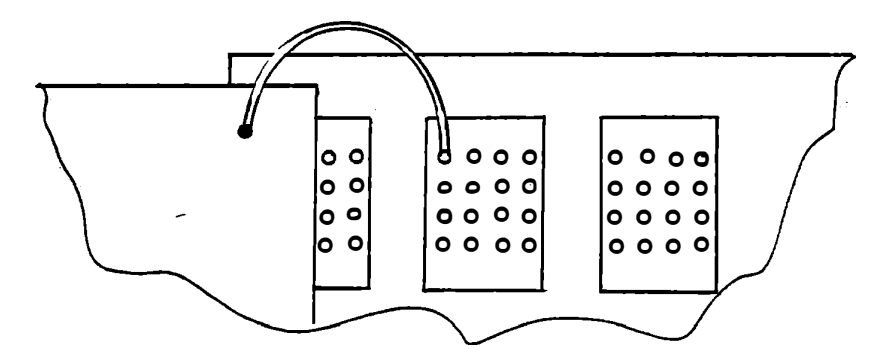

Figure 1-7a

A battery clip is provided to hold three AA cells to power the motor. (alkaline cells are recommended.) All three cells must be \_\_\_\_\_ mounted with the positive ends down (toward the loudspeaker).

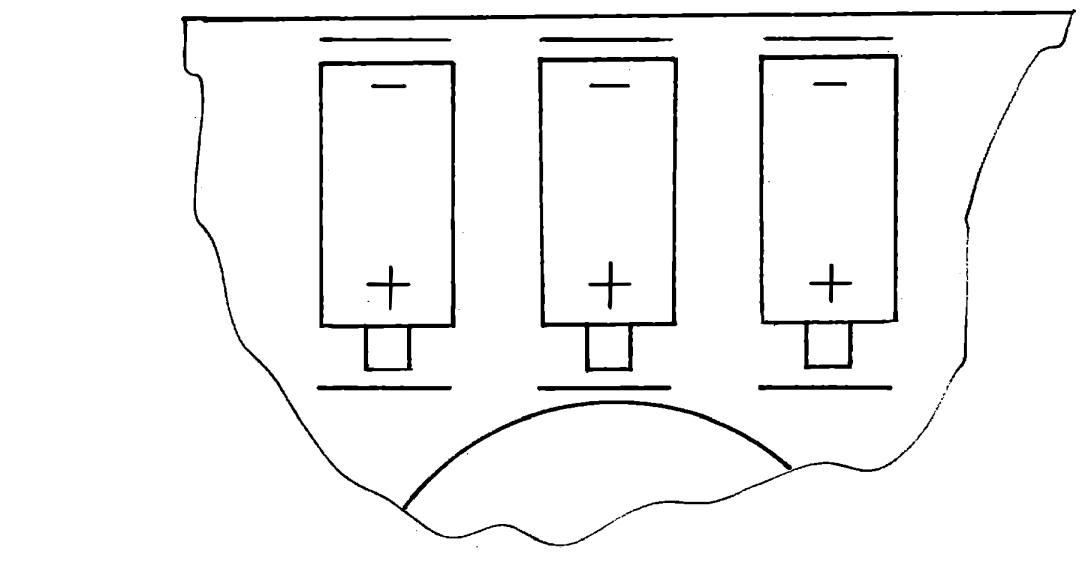

Figure 1-7b

This completes the assembly of the Microprocessor Training Laboratory. The next section briefly introduces the demonstration programs, which will fully test the system. Note the six controls on the Integrated Experiment Assembly shown in Figure 1-8. For the demonstration programs all four switches should be down. The two potentiometers will be adjusted later.
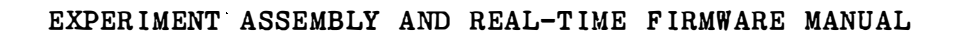

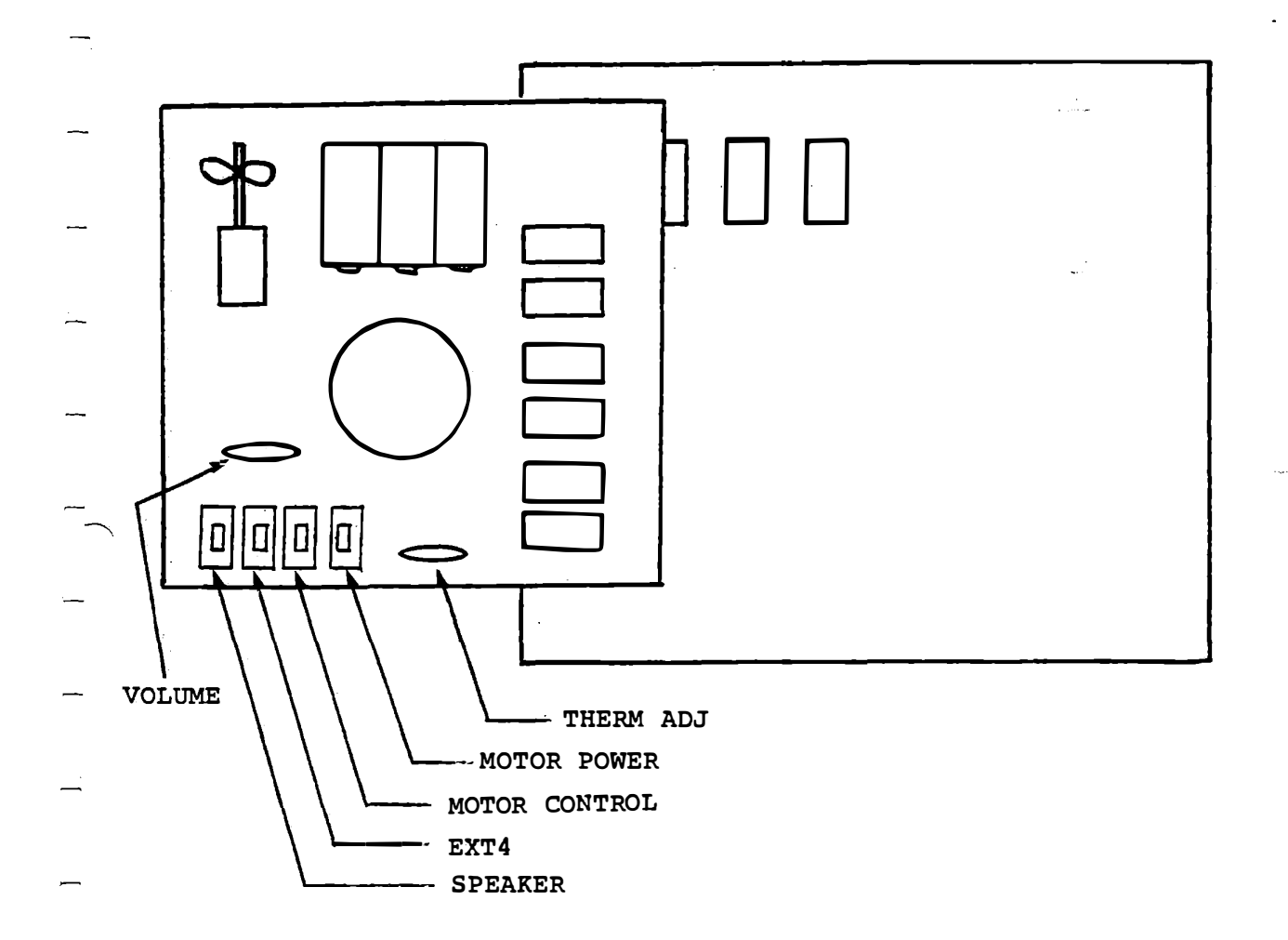

# Experiment Assembly Controls

Figure 1-8

This page intentionally left blank.

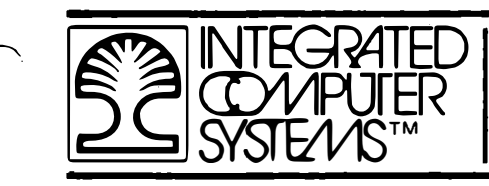

SECTION 2

EDUCATIONAL FIRMWARE

| NTEGRATED<br>OV/IPUTER<br>SYSTE//S™ |  |
|-------------------------------------|--|
|-------------------------------------|--|

THIS PAGE INTENTIONALLY LEFT BLANK.

# 2. EDUCATIONAL FIRMWARE

| ~        | Five  | pr   | ograms  | are    | supplied   | in   | read   | only   | memory  | , and   | eight |
|----------|-------|------|---------|--------|------------|------|--------|--------|---------|---------|-------|
|          | expe  | rime | nts are | desc   | ribed on t | he f | ollowi | ng pag | es.     |         |       |
|          |       | 1.   | Moving  | Messa  | age (Progr | am O | )      |        |         |         |       |
|          |       | 2.   | Playing | g a Tu | une from M | emor | y (Pro | gram O | )       |         |       |
| -        |       | 3.   | Keying  | a Tu   | ne (Progra | m 0) |        |        |         |         |       |
| <u> </u> |       | 4.   | Binary  | Aritl  | nmetic (Pr | ogra | m 1)   |        |         |         |       |
|          |       | 5.   | Hexadeo | cimal  | Arithmeti  | c (P | rogram | 2)     |         |         |       |
| _        |       | 6.   | Thermon | neter  | (Program   | 3)   |        |        |         |         |       |
|          |       | 7.   | Cooling | g The  | rmostat (P | rogr | am 3)  |        |         |         |       |
|          |       | 8.   | Motor S | Speed  | Control (  | Prog | ram 4) |        |         |         |       |
| _        |       |      |         |        |            |      |        |        |         |         |       |
|          | Wi th | + h  | o train | ing le | boratory   | sot  | un an  | d oner | ating w | wo will | VOPV  |

With the training laboratory set up and operating, we will very briefly try each of the demonstrations to indicate the scope of the training courses. Then two of the demonstration programs will be used to introduce binary and hexadecimal number systems. From there, you will proceed into Course 525A.

Look at the keyboard and the display. You will use these immediately. There are 16 white keys and 9 colored keys.

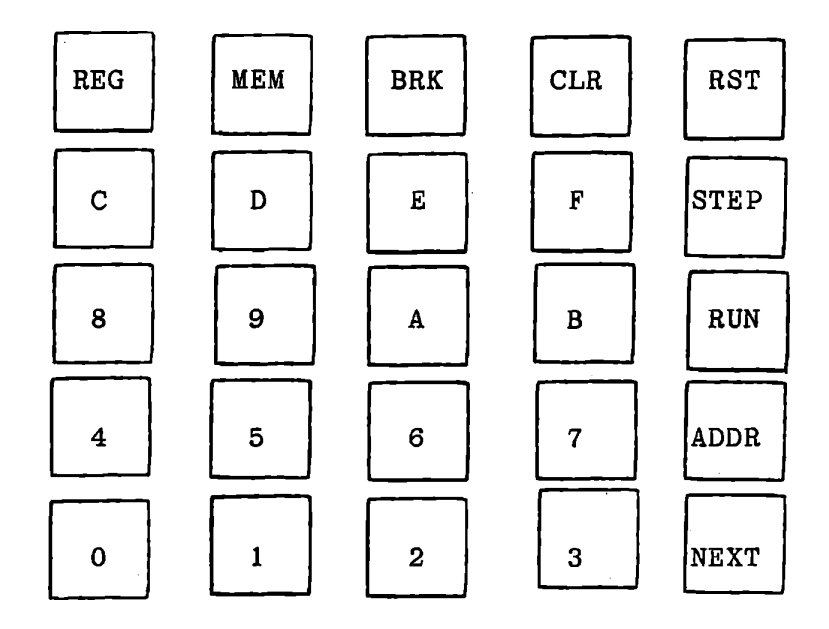

The red RST key <u>always</u> stops whatever the computer is doing and starts the computer at a known place. It cannot be used in any other way.

The white keys (0 - 9 and A - F) have the purpose of entering numbers into programs. The meaning and use of a number depends on the program and the commands given to the program either before or after the number. You will write programs that use these keys, and you will use built-in programs that accept numbers from these keys.

The command keys (REG, MEM, BRK, CLR, STEP, RUN, ADDR, and NEXT) are used to enter commands to the built-in monitor and demonstration programs. You will also learn to redefine these

EXPERIMENT ASSEMBLY AND REAL-TIME FIRMWARE MANUAL .\_\_\_ keys in your own programs. The labels on these keys refer to their functions in the monitor program, where they are principally used. 2.1 Moving Message Demonstration (Program 0) To become familiar with the keys, and to start the first demonstration press these keys ad observe the display as you do ~~ so. \_ RST 8200 ??  $\sim$ The question marks do not appear, but rather some characters (0 -9, A - F) that cannot be predicted at present. (Don't worry if the characters look peculiar.) \_ 8200 should always appear at the left when you press RST. This is the "address" of a program, but now we want to use a program that is located at a different address, namely 0400. ADDR 8200 ?? The display does not change. 0000 0 0004 4 0040 0 C3 0 0400

You have entered the desired address: 0400. When the fourth digit is entered, the right-hand digits display C3, which is an instruction. You will learn the meaning of this instruction early in Course 525A.

#### RUN

This command starts operation of the program at address 0400. Up to here you have been using the "monitor" program. Now the first demonstration program is running. The meaning of the command keys is completely changed, because a different computer program is receiving them.

The display shows a moving message, with a mixture of upper and lower case alphabetic characters. The display devices have only seven segments (plus a decimal point), being intended really for decimal numbers. Some letters (A, C, E, F, H, etc.) are easily created, but others are rather forced. Try to read all of the message -- it will repeat indefinitely.

# 2.2 Playing a Tune from Memory

In Section 2.1 we started the first demonstration program by pressing:

RST ADDR 0 4 0 0 RUN
 With this program running we can also play a tune. Be sure that all four switches on the experiment board are in the DOWN
 position. Locate the VOLUME control on the experiment board.
 You can adjust this by rotating the blue disc with your fingers
 or with a small screwdriver inserted into a slot inside the disc.

While the moving message is displayed, press RUN. A tune should be heard on the loudspeaker. Adjust the volume control if necessary. Press RUN again to start the tune again if it ends before the adjustment is satisfactory.

A different tune can be played by pressing NEXT, RUN. The selected tune can be repeated by pressing RUN and the other tune can be selected by pressing NEXT.

Moving Message and Tune are two parts of the same program. This \_\_\_\_\_ program can always be started by:

RST ADDR 0 4 0 0 RUN It can be reached from any other demonstration program by pressing 0, BRK.

2.3 Playing a Tune from the Keyboard

This experiment is also part of the Tune program. You can enter a new tune through the keyboard.

- 2.3.1 Procedure: MEM displays a memory location where the tune will be stored . Keys 0 - F select notes, which are played and recorded while the key is held down. The notes are the natural notes of the key of C, with "C" giving middle C.
  - After keying in the tune, press RUN to play the tune that you have recorded.
  - Hint: Make the notes fairly long and move quickly between notes, because the program also records the rests between notes.

2.3.2 Several tunes can be stored and played successively:

Procedure: MEM display a tune address

Key in tune. RUN plays the tune. MEM displays another tune address. Key in tune. RUN plays the tune.

| ~        | EXPERIMENT ASSEMBLY AND REAL-TIME FIRMWARE MANUAL               |
|----------|-----------------------------------------------------------------|
|          | 2.3.3 Now the different tunes can be played by NEXT, RUN.       |
|          | Alternately, any of the tunes can be selected by                |
|          | entering its number:                                            |
|          | O NEXT RUN plays Home on the Range.                             |
| _        | 1 NEXT RUN plays the Drunken Sailor.                            |
|          | 2 NEXT RUN plays the first tune keyed in.                       |
| _        | 3 NEXT RUN plays the second tune keyed in, etc.                 |
| _        | The tunes are being selected from a "directory". A tune can be  |
|          | removed from the directory after it has been played by pressing |
| _        | CLR.                                                            |
|          |                                                                 |
| _        | 2.3.4 What is taught by this kind of experiment:                |
| _        | a) Accepting and storing input data.                            |
| <u> </u> | b) Using a hardware timer to control external                   |
|          | equipment (the speaker).                                        |
|          | c) Using a hardware timer for interrupts, and                   |
| ~        | using interrupts to control an output (the                      |
|          | tone and duration of a note).                                   |
| _        | d) A file management system with a directory                    |
| _        | (to select the different tunes). This is                        |
|          | demonstrated very effectively by the                            |
| —        | procedure of Section 2.3.3.                                     |
|          |                                                                 |
|          |                                                                 |
|          |                                                                 |

—

.

 $\sum_{i=1}^{n}$ 

\_

2.4 Binary Arithmetic (Program 1)

With the moving message running, press BRK to enter the binary arithmetic program. This program is used in Section 3 to teach the fundamentals of binary numbers. It can be reached from any other demonstration program by pressing 1, BRK. The display shows "bin".

Notice here the difficulty of displaying the letter B. In the title of this program we have used a lower case "b", but this is too easily confused with the numeral 6. Our solution to the problem is shown in the next demonstration.

The binary arithmetic prorgram is used in Section 3 to teach the fundamentals of binary and hexadecimal numbers. You can enter a binary number by pressing keys 0 and 1 only:

1 0 0 1 0000 1001

If you press one of the other numeric keys its binary equivalent will be displayed.

9 0000 1001

We will skip the addition and subtraction functions of the binary arithmetic program until we reach Section 3.

 $\frown$  2.5 Hexadecimal Arithmetic (Program 2)

From the binary arithmetic program enter the hexadecimal program "Arit" by pressing BRK. We will use this only to demonstrate the displays given for the sixteen hexadecimal keys. (The name hexadecimal means six and ten , or sixteen.)

Press keys as follows and observe the display:

| 0 0000<br>1 0001<br>2 0012<br>3 0123 1 |   | Arit |     |
|----------------------------------------|---|------|-----|
| 1 0001<br>2 0012<br>3 0123 1           | 0 | 0000 |     |
| 2 0012<br>3 0123 1                     | 1 | 0001 |     |
| 3 0123 1                               | 2 | 0012 |     |
| 5 0125 1                               | 3 | 0123 | 1 F |

As the keys are pressed, each key's value appears in the right-hand digit of the left-hand section of the display.
 Initially, leading zeros appear, but previous digits are shifted to the left, as when you entered ADDR 0400 RUN to start the demonstrations. After four keys have been pressed, two digits appear at the right; they are meaningless in the arithmetic program.

Continue to press keys:

4

1234 ??

. . .

 The oldest key (0) has been lost and the most recent four keys

 are displayed.

 5
 2345
 ??

 6
 3456
 ??

 7
 4567
 ??

 8
 5678
 ??

We have displayed all the numeric keys from 0 through 9. There are six more white keys (A, B, C, D, E, and F). In Section 3 we will see that these also represent numbers

??

6789

| A | 789A | ?? |
|---|------|----|
| В | 89AB | ?? |

Note that B is displayed as

9

This symbol is used to represent B to avoid confusion with the numerals 8 and 6. It is common to use:

| for | letter | В | (as | in | bin) |
|-----|--------|---|-----|----|------|
|     |        |   |     |    |      |

 $\vdash$ 

for numeral 6

EXPERIMENT ASSEMBLY AND REAL-TIME FIRMWARE MANUAL <u>.</u> In teaching many students we have found that these two symbols are constantly confused, so ICS has adopted the unique symbol --shown in your display to represent B. С 9ABC ??: ----D ABCd ?? The lower case d is used, as is conventional. Е BCdE ?? \_\_\_ F CdEF ?? Once again we will skip the arithmetic functions of the program until we reach Section 3.

2.6 Thermometer (Program 3)

Enter this program from "Arit" by pressing BRK. Enter from any of the demonstration programs by pressing 3, BRK. After a brief pause the display will show a temperature measurement in degrees Celcius.

The value displayed may be far from the correct temperature. First, all four swiches on the experiment board should be DOWN. Second, the analog input circuits must be adjusted for a correct reading. In Course 536A (Section 5.3.6) you will learn to make a correct adjustment . For an initial demonstration adjust the "ANALOG IN" potentiometer on the Interface Training System to obtain a reasonably realistic value. Warm the thermistor with your fingers to see the change in temperature displayed. Let it cool again.

This demonstration program is similar to one you will develop in Chapter 5 of Course 536A. There you will learn the techniques of measuring a voltage and converting that measurement to a temperature.

2.7 Cooling Thermostat with Alarm (Program 3)

This experiment shows the microcomputer controlling a fan to cool the thermistor when it is warmer than a setpoint, and sounding an alarm if it is too hot. The speed of the fan depends on the temperature. With the thermometer program running, enable the control function by pressing RUN.

The temperature limit is displayed at the left; the measured temperature at the right. While the measured temperature is less than the limit nothing else happens. For convenience in the demonstration, the limit should be about three degrees greater than room temperaure. To change the limit, key in the desired temperature followed by RUN.

Warm the thermistor between your fingers. When its temperature rises above the limit, the fan will be turned on. As it becomes warmer, the fan speed will increase. At two degrees above the limit, the fan will be at full power and the alarm will sound.

Now let the thermistor cool. When its temperature drops below the alarm limit (two degrees above the displayed limit) the alarm will go off. When the temperature drops more than two degrees below the displayed limit, the fan will stop. Now it will not turn on again until the temperature exceeds the displayed limit. See Section 6 for various other controls and displays available with this program.

2.8 Motor Speed Control (Program 4)

This experiment duplicates an exercise in the Interface Training Course. One course exercise develops the concepts of proportional and integral control and uses the microcomputer for measurement and control of a voltage controlled by pulse width modulation, with strong emphasis on observing and understanding the effects. Then the motor speed control exercise uses an optical sensor with a spinning disc to measure speed, and drives the motor to achieve a preset speed under varying load conditions.

- Procedure: To start either enter BRK (from the thermostat demonstration) or 4 BRK (from any demonstration). At entry the display shows ???? SPEd.
  - Press RUN to start the motor. The average speed is displayed at the left. It will seek a speed of 50 revolutions per second, by varying the power duty cycle applied to the motor. Duty cycle is displayed as a decimal fraction at the right.
  - Push gently on the end of the motor shaft. The duty cycle will increase to restore the 50 rps speed. Release the pressure and observe the motor speed hunting for the desired value.
    Request a different speed by keying in a number followed by RUN. Speeds from about 10 to 60 rps can be achieved.

Remove the closed loop control by setting the gains in the control equation to zero: 0 MEM. Show that the motor slows down when load is applied. Restore closed loop control by keying 802 MEM. This sets proportional gain to 8 and integral gain to 2.

Control will be quicker than originally because both gains were initially set to unity.

2.9 Program Storage

Students who are familiar with computers may be interested in the storage requiremens for these demonstration programs. These suggest the complexity of programming that can be done in a small microcomputer.

| Program         | Locations        | Length             |
|-----------------|------------------|--------------------|
| Monitor         | 0000H thru 03FFH | 1024 bytes         |
| Demonstration   | 0400H thru 0491H |                    |
| and             | and              |                    |
| Executive       | 0753H thru 079FH | 223 bytes          |
| Thermometer and |                  |                    |
| Thermostat      | 0492H thru 0752H | 705 bytes          |
| Tune and        |                  |                    |
| Message         | 07AOH thru OBFFH | 1120 bytes         |
| Motor Speed     | OCOOH thru ODFFH | 512 bytes          |
| Hexadecimal     |                  |                    |
| Arithmetic      | OEOOH thru OF8FH | 400 bytes          |
| Binary          |                  |                    |
| Arithmetic      | OF90H thru OFFFH | 112 bytes          |
|                 |                  | TOTAL - 4096 bytes |

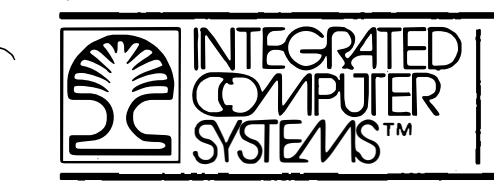

SECTION 3

BINARY NUMBERS

| INTEGRATED<br>COMPUTER<br>SYSTE//ISTM |  |  | , |
|---------------------------------------|--|--|---|
|---------------------------------------|--|--|---|

۰,

THIS PAGE INTENTIONALLY LEFT BLANK.

| ∕_з. | BINARY | NUMBERS |
|------|--------|---------|
|      |        |         |

- All digital computers use binary numbers -- numbers that can be represented on paper as a succession of ones and zeros:

| 0 1 0 1 0 0 1 0                                                            |
|----------------------------------------------------------------------------|
| _ Inside the computer these are represented by the states of               |
| electrical circuits. Each such circuit has only two states                 |
| - which can be called True or False; Set or Reset; On or Off; One          |
| or Zero.                                                                   |
|                                                                            |
| 3.1 Demonstration Program "bin"                                            |
| The Educational Firmware includes a built-in computer program that         |
| will help you to understand these numbers. To operate this program         |
| press the following keys:                                                  |
| RST ADDR 0 4 0 0 RUN BRK                                                   |
|                                                                            |
| If another demonstration program is running, press 1 BRK. The              |
| - display will show the name of this program, "bin".                       |
|                                                                            |
| $\sim$ Enter a binary number by pressing only the keys 0 and 1, to see how |
| it is displayed.                                                           |
|                                                                            |
| $\sim$                                                                     |

Press CLR to get rid of this number. Press 0 to display:

0000 0000

To see how other numbers are represented in binary, press the keys shown below, and observe the display.

| 1 | 0000 | 0001 |
|---|------|------|
| 2 | 0000 | 0010 |
| 3 | 0000 | 0011 |
| 4 | 0000 | 0100 |
| 5 | 0000 | 0101 |

To understand this representation, note that the right-hand digit has a value of either 0 or 1. The next digit, displayed as 0 or 1, represents a value of 0 or 2. The third digit from the right represents a value of 0 or 4. Thus the binary number 0000 0011 is equivalent to 2 + 1 = 3, while the binary number 0000 0101 = 4 + 0 + 1 = 5.

Think of the way we represent decimal numbers greater than 9:

| 37   | = |      |   |     |   | 30 | + | 7 |  |
|------|---|------|---|-----|---|----|---|---|--|
| 207  | = |      |   | 200 | + | 0  | t | 7 |  |
| 3207 | = | 3000 | + | 200 | + | 0  | + | 7 |  |

| -          | EXPERIMENT ASSEMBLY AND REAL-TIME FIRMWARE MANUAL                   |
|------------|---------------------------------------------------------------------|
|            | Each digit to the left of the rightmost digit has a value (30, 200, |
|            | 3000) equal to the numeral $(0, 2, 3)$ multiplied by a power of 10; |
|            | i.e., 10, 100, 1000. The same rule applies in binary numbers        |
|            | except that the value of a digit is multiplied by a power of 2.     |
| Carterio - | Press CLR 1 0000 0001                                               |
|            | Press 2 0000 0010                                                   |
| -          | Press 4 0000 0100                                                   |
|            | Press 8 0000 1000                                                   |
|            |                                                                     |
|            | Placing a zero to the right of a decimal number multiplies the      |
|            | number by 10.                                                       |
| -          | $30 = 3 \times 10$                                                  |
|            | Placing a zero to the right of a binary number multiplies the       |
| _          | number by 2.                                                        |
| _          | Press CLR 1 0000 0001 (1)                                           |
|            | Press 0 0000 0010 (2)                                               |
| _          | Press 0 0000 0100 (4)                                               |
|            | Press 0 0000 1000 (8)                                               |
|            |                                                                     |
| 1          | In the demonstration program the computer discards the old value if |
|            | you press any key greater than 1. For 0 or 1 it shifts the          |
|            | previously entered value left and inserts the 0 or 1. Press CLR to  |
|            | discard the previous value.                                         |
|            |                                                                     |
| _          |                                                                     |
|            |                                                                     |

ç

 $\sim$ 

----

Enter the binary number equivalent to nine by pressing only the 1 and 0 keys.

| CL | R |   |   | The display shows | bin  |      |
|----|---|---|---|-------------------|------|------|
| 0  |   |   |   | The display shows | 0000 | 0000 |
| 1  | 0 | 0 | 1 |                   | 0000 | 1001 |

Note that the decimal value 9 requires four binary digits ("bits"), but that several greater values can also be respresented by four bits. Decimal ten is represented by 0000 1010 -- that is, 8 + 2. What decimal value is equivalent to 0000 1111?

. ..

1 = 1 10 = 2 100 = 4 1000 = 81111 = 15 (decimal)

#### 3.2 Hexadecimal Numbers

For convenience in writing and displaying binary values we have another number system called hexadecimal (six-ten system) in which each digit has sixteen possible values, 0 - 15. These are all the possible values that can be represented by four bits. The demonstration program allows you to enter any of these sixteen values by pressing any of the sixteen white keys, labelled 0 - 9 and A - F.

| _             | 0 | 0000 | 0000 |
|---------------|---|------|------|
|               | 1 | 0000 | 0001 |
|               | 2 | 0000 | 0010 |
|               | 3 | 0000 | 0011 |
| $\overline{}$ | 4 | 0000 | 0100 |
|               | 5 | 0000 | 0101 |
|               | 6 | 0000 | 0110 |
|               | 7 | 0000 | 0111 |
|               | 8 | 0000 | 1000 |
|               | 9 | 0000 | 1001 |
|               | Α | 0000 | 1010 |
|               | В | 0000 | 1011 |
| _             | С | 0000 | 1100 |
|               | D | 0000 | 1101 |
|               | Ε | 0000 | 1110 |
|               | F | 0000 | 1111 |

You can obtain this same sequence by counting. Press CLR, O. Then count up by pressing REG repeatedly.

| CLR | 0 | 0000 | 0000 |
|-----|---|------|------|
| REG |   | 0000 | 0001 |
| REG |   | 0000 | 0010 |

After the sequence from 0 through F, the next count will put a 1 into the next higher bit.

0000 1111 0001 0000

REG

It is here that we meet some confusion between hexadecimal and decimal values. The hexadecimal equivalent of 0001 0000 is 10 -- a one in the higher order digit and zero in the lower order digit. This number has a decimal value of 16. In this course we deal almost entirely with hexadecimal numbers, and the number 10 will generally mean 0001 0000. If a decimal value is intended is will be so labelled.

Again discard the old value, and enter 1.

CLR 1 0000 0001 Now multiply this number by 2, by entering a zero at the right. 0 0000 0010

This is the binary equivalent of 2. Repeatedly enter zeros, to obtain greater values, to match this table:

| IMAL             | DEC I | HEXADEC IMAL | NARY | BI   |
|------------------|-------|--------------|------|------|
|                  | 1     | 01           | 0001 | 0000 |
| <b>}</b>         | 2.    | 02           | 0010 | 0000 |
| Ł                | 4     | 04           | 0100 | 0000 |
| 5                | 8     | 08           | 1000 | 0000 |
| 6 (decimal       | 16    | 10           | 0000 | 0001 |
| decimal (        | 32    | 20           | 0000 | 0010 |
| decimal (decimal | 64    | 40           | 0000 | 0100 |
| 3 (decimal       | 128   | 80           | 0000 | 1000 |

Beyond this, the highest bit is lost, so entering another 0 will make the display become 0000 0000. This is the effect of "modulo" arithmetic . There is no limit to the value of a number unless the space available for storing it is limited. In a computer, however, the space is always limited, just as the space on our eight digit display is limited. The largest number we can display in binary with this demonstration is 1111 1111. By adding the numbers above you will see that this is equivalent to a decimal value of 255. Expressed in hexadecimal this is represented as FF.

3.3 Review and Self-Test

We have met the binary and hexadecimal number systems. For practice, translate each of the binary values below into its hexadecimal equivalent. Check by pressing the hexadecimal key corresponding to your answer.

| 1001 |   | <del></del> |
|------|---|-------------|
| 0100 |   |             |
| 1010 |   | <u> </u>    |
| 0011 |   | <u> </u>    |
| 1100 | • |             |
| 1101 |   |             |
| 1000 |   |             |
| 1111 |   | . <u></u>   |

EXPERIMENT ASSEMBLY AND REAL-TIME FIRMWARE MANUAL \_\_\_\_ 3.4 Binary Addition Numbers are added in binary according to simple rules: 0 + 0 =0 \_\_\_\_ 0 + 1 = 1 \_\_\_\_ 1 + 0 = 1 1 = 10 (=2 decimal) 1 + 10 + 0 =10 10 + 1 = 11 10 + 10 = 100The demonstration program can perform binary addition. Enter a \_\_\_ binary number and press MEM to store it. Enter another number \_ and press ADDR to add it to the previous value. 0000 0 MEM 0 ADDR 0000 1 ADDR 0000 0001 0000 0010 1 ADDR 1 0 0000 0010 ADDR 0000 0100 \_\_\_\_ In the last step we added 10 to the previously stored value, also 10, to obtain the sum 0100. What is the decimal equivalent of this value?

ADDR adds a new value to the previous sum. If no new number is entered , the last number entered is used again. 1 0 ADDR 0000 0110 ADDR 0000 1000 ADDR 0000 1010 1 0 1 ADDR 0000 1111 1 ADDR 0001 0000 A number can also be entered by a hexadecimal key, as before, and added to the previous sum. 0000 0110 6 ADDR 0001 0110 Perform the following additions by hand and check your answers

with the computer:

|   | 0100 | 1100 |
|---|------|------|
| + | 0001 | 0001 |
|   |      |      |
|   | 0101 | 1101 |
| + | 1000 | 0010 |
|   |      |      |
|   | 1101 | 1111 |
| + | 0000 | 0001 |
|   |      |      |
|   | 1110 | 0000 |
| + | 1000 | 0000 |
|   |      |      |

If you have ay difficulty, make up more examples and try them.

.\_\_\_

# EXPERIMENT ASSEMBLY AND REAL-TIME FIRMWARE MANUAL

**3.5** Binary Subtraction

- The demonstration program also performs binary subtraction.

| - | 7,   | МЕМ | 0000 | 0111 |
|---|------|-----|------|------|
|   | 3    |     | 0000 | 0011 |
| _ | STEP |     | 0000 | 0100 |

When you study subtraction and "twos complement" arithmetic in ~ Course 525A, Chaper 10, this demonstration program will be very helpful.

\_\_

~

-

7

 $\overline{}$ 

\_\_\_\_

3.6 Hexadecimal Arithmetic

Remember that the hexadecimal number system is merely a shorthand representation of a binary number. The Educational Firmware also includes a built-in program to accept and display hexadecimal numbers and perform arithmetic. To go from the binary program to the hexadecimal program, just press BRK. To start from scratch, press:

| RST | ADDR | 0 | 4 | 0 | 0 | RUN |
|-----|------|---|---|---|---|-----|
| 2   | BRK  |   |   |   |   |     |

If any of the five deomonstration programs is running, 2 BRK will enter the hexadecimal program, called "Arit".

The eight-bit numbers we used in the exercise of Section 3.4 can be translated into hexadecimal. For instance:

| BINA   | RY   | HEXADEC IMAL |
|--------|------|--------------|
| 0100   | 1100 | 4C           |
| + 0001 | 0001 | + 11         |
| 0101   | 1101 | 5D           |

|          |     |      |        | EXI  | PERI     | MENT | ASSEMBL  | Y AND | REA  | L-TIMĖ  | FIRM  | IWARE | MAN  | UAL        |
|----------|-----|------|--------|------|----------|------|----------|-------|------|---------|-------|-------|------|------------|
|          | То  | tes  | t this | with | the      | hex  | adecimal | "Ar   | it"  | program | n, en | ter   | keys | as         |
|          | fol | lows | ::     |      |          |      |          |       |      |         |       |       |      |            |
|          |     |      | CLR    |      |          |      |          |       |      | Ar      | it    |       |      |            |
|          |     |      | 4      | С    |          |      |          |       |      | 004     | 4C    |       |      |            |
| _        |     |      | MEM    |      |          |      |          |       |      |         |       | 4C.   |      |            |
| _        |     |      | 1      | 1    |          |      |          |       |      | 00      | 11    |       |      |            |
|          |     |      | ADDR   |      |          |      |          |       |      |         |       | 5D.   |      |            |
| _        |     |      |        |      |          |      |          |       |      |         |       |       |      |            |
|          | Tra | nsla | te the | rest | of       | the  | numbers  | and b | inaı | ry sums | and   | test  | the  | <b>m</b> . |
| ~        |     |      | 0101   | 110  | L        |      |          |       | 5D   |         |       |       |      |            |
|          |     | +    | 1000   | 0010 | <u> </u> |      |          |       |      | -       |       | •     |      |            |
| <b>-</b> |     |      | 1101   | 111  | L        |      |          |       |      |         |       |       |      |            |
|          |     |      |        |      |          |      |          |       |      |         |       |       |      |            |
|          |     |      | 1101   | 111  | 1        |      |          |       |      |         |       |       |      |            |
| Ē        |     | +    | 0000   | 000  | <u>1</u> |      |          |       |      | -       |       |       |      |            |
|          |     |      | 1110   | 000  | 0        |      |          |       |      |         |       |       |      |            |
| -        |     |      |        |      |          |      |          |       |      |         |       |       |      |            |
| _        |     |      | 1110   | 000  | 0        |      |          |       |      |         |       |       |      |            |
|          |     | +    | 1000   | 000  | 2        |      |          |       |      | _       |       |       |      |            |
|          |     |      | 0110   | 000  | כ        |      |          |       |      |         |       |       |      |            |

-

 $\overline{\phantom{a}}$ 

.\_\_\_\_

With the hexadecimal program you can enter four hexadecimal digits, and obtain eight digit results. When you enter a four digit number, (which appears at the left as you key it in) another meaningless number appears at the right. Ignore this; it has nothing to do with the arithmetic.

The arithmetic program also does hexadecimal subtraction, multiplication, and division. These will be helpful when you study arithmetic in Chapter 10 of Course 525A. The command keys as used in "Arit" have the following functions:

| BRK  | Exit from Arit to the            |
|------|----------------------------------|
|      | thermometer program.             |
| CLR  | Clear the previous entry         |
|      | and result.                      |
| MEM  | Store the number just entered in |
|      | place of the old result. The     |
|      | number entered is cleared.       |
| REG  | Increment (add 1 to)             |
|      | the old result.                  |
| ADDR | Add the number most recently     |
|      | entered to the previous          |
|      | result. The number entered is    |
|      | retained, so successvie          |
|      | operations may be performed      |
|      | using a constant entry value.    |
STEP Subtract the number most recently entered from the previous result. The number entered is retained. NEXT Multiply the previous result by the number most recently entered. The number entered is retained. RUN Divide the previous result by the number most recently entered. Display the result as XXXX.XXXX. In further multiplications and divisions the entry value is treated as an integer, e.g.: 2.0000 2 NEXT 4.0000 For addition and subtraction the entry value is treated as a fraction. 2 ADDR 4.0002

This page intentionally left blank.

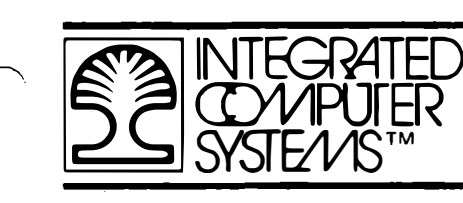

SECTION 4

STARTING COURSE 525A

All materials copyright by Integrated Computer Systems, Inc. Not to be reproduced without prior written consent. 4-0-1

| NTEGRATED<br>COMPUTER<br>SYSTE///S™ |  |
|-------------------------------------|--|
|-------------------------------------|--|

THIS PAGE INTENTIONALLY LEFT BLANK.

#### ─ 4. STARTING COURSE 525A

When you have worked through Sections 1 - 3 of this book you are ready to proceed with the material of the Microcomputer
Software/Hardware Training Course. You can omit the material of the introductory chapter, "System Setup and Test Procedure."
Some of the material in Chapter 1, "Hardware and Software Fundamentals" will now be familiar, but the basic concepts in that chapter are vital to your further understanding. Use the binary and hexadecimal demonstration programs as you study Chapter 1, and again in Chapter 10.

The work in Course 525A dos not use the Interface Training System and experiment board. To avoid any interference, or surprises if you make programming mistakes, set all four switches on the experiment board to the UP position. This also relieves the battery of any power drain from transistor leakage current.

\_\_\_\_

4.1 Further Reference to This Book

The remaining sections of this book will be useful in your later work.

Section 5.Course 536A ExperimentsSection 6.Thermometer and Thermostat ProgramSection 7.Motor Speed Control ProgramSection 8.Adding Tunes and Messages

When you start work on the Interface Training Course, refer to Section 5 of this book. Some of the electrical setups for experiments in Course 536A are made easier by use of the experiment board; Section 5 of this book gives the necessary information. When you have finished Chapter 6 of 536A, the thermometer and thermostat demonstration programs will be much more meaningful; refer to Section 6 of this book. Similarly, Chapter 7 of 536A teaches about the design of the motor speed demonstration. Here you will want to refer to Section 7 of this book.

## $\frown$ 4.2 User Programs and the Monitor

In the demonstration progams you have been entering data and commands to built-in programs. The most important program supplied with the Microcomputer Training Systems is the "monitor". You will use this constantly as you carry out the work of the training courses. It provides the facilities for entering, testing and debugging your own programs. When you reach Section 1.5 of Course 525A the monitor will be described as you start to enter your own programs.

> PROCEED NOW TO CHAPTER 1 OF COURSE 525A. WHEN YOU START COURSE 536A, REFER TO SECTION 5 OF THIS BOOK.

This page intentionally left blank.

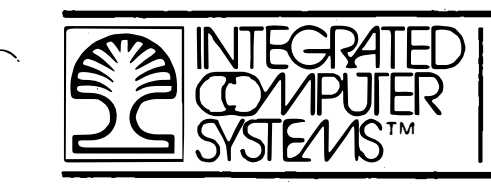

-

# EXPERIMENT ASSEMBLY AND REAL-TIME FIRMWARE MANUAL

SECTION 5

COURSE 536A EXPERIMENTS

| INTEGRATED<br>COMPUTER<br>SYSTE//S™ |  |
|-------------------------------------|--|
|-------------------------------------|--|

THIS PAGE INTENTIONALLY LEFT BLANK.

#### 5. COURSE 536A EXPERIMENTS

The integrated experiment board is plugged into the Interface Training System. This board provides the external devices and interconnections for the demonstration programs and for the advanced experiments in the Interface Training Course (ICS Course 536A). The experiment board includes a battery holder for three AA cells to drive the motor mounted on the board, and four slide switches to permit various connections. When the experiment board is not in use these switches should all be in the UP postion. This prevents any drain on the batteries and also avoids surprises that might result from programming errors while carrying out the exercises of Course 525A. No harm will result if the switches are inadvertently left in the DOWN position.

The Real Time Educational Firmware includes a number of demonstration programs in Read Only Memory. To use these demonstration programs all of the switches should be in the DOWN
 position, and batteries should be installed. The demonstrations were described briefly in Section 2; more detail is provided in Sections 3, 6, 7, and 8 of this book.

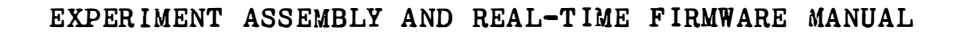

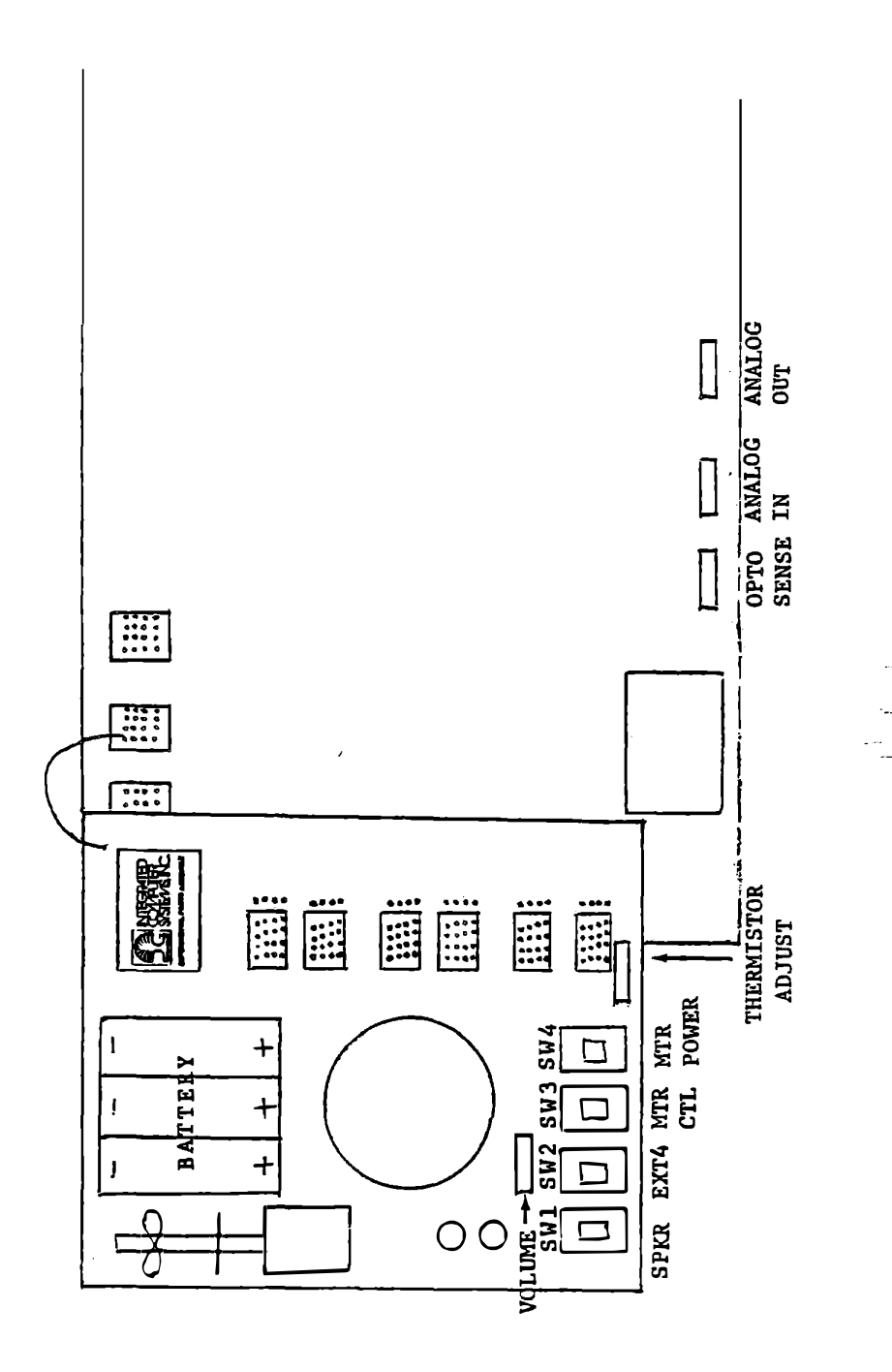

ITS and Integrated Experiment Assembly

Figure 5-1

. ....

### 5.1 The Integrated Experiment Board

Various experiments in Course 536A require different switch settings on the experiment board, and sometimes additional connections to be made by wires or clip leads. Course 536A does not describe the use of the experiment board. Whenever that course describes connections to be made for experiments, refer to the notes below for information on how to make the required setup with the experiment board.

Figure 5-1 shows the physical arrangement of the Interface Training System with the Integrated Assembly Board. Note the three adjustment potentiometers at the lower edge of the Interface Training System -- OPTO SENSE, ANALOG OUT, ANALOG IN. These are round devices with blue edges that can be rotated to adjust the resistance in analog circuits of the Interface Training System.

The experiment board also includes two pots, VOLUME and THERM ADJ. In temperature measuring experiments you will use THERM ADJ instead of OPTO SENSE.

Table 5-1 indicates the effects of rotating these pots.

| POTENTIOMETER | RIGHT       | LEFT        |
|---------------|-------------|-------------|
| VOLUME        | Louder      | Quieter     |
| THERM ADJ     | Lower       | Higher      |
|               | Resistance  | Resistance  |
|               | or          | or          |
|               | Lower       | Higher      |
|               | Temperature | Temperature |
|               |             |             |
| OPTO SENSE    | Higher      | Lower       |
|               | Resistance  | Resistance  |
|               | or          | or          |
|               | Lower       | Higher      |
|               | Voltage     | Voltage     |
|               |             | -           |
| ANALOG OUT    | Higher      | Lower       |
|               | Output      | Output      |
|               | Voltage     | Voltage     |
|               |             | <u> </u>    |
| ANALOG IN     | Lower       | Higher      |
|               | Gain        | Gain        |
|               |             | -           |

\_

---

## Effects of Potentiometer Adjustments

Table 5-1

.

The circuits of the Interface Training System are fully described in Course 536A. The following sections describe the circuits of the experiment board. Refer to these when you perform experiments involving the experiment board. When all of the switches are in the UP position, the experiment board is effectively disconnected for almost all functions.

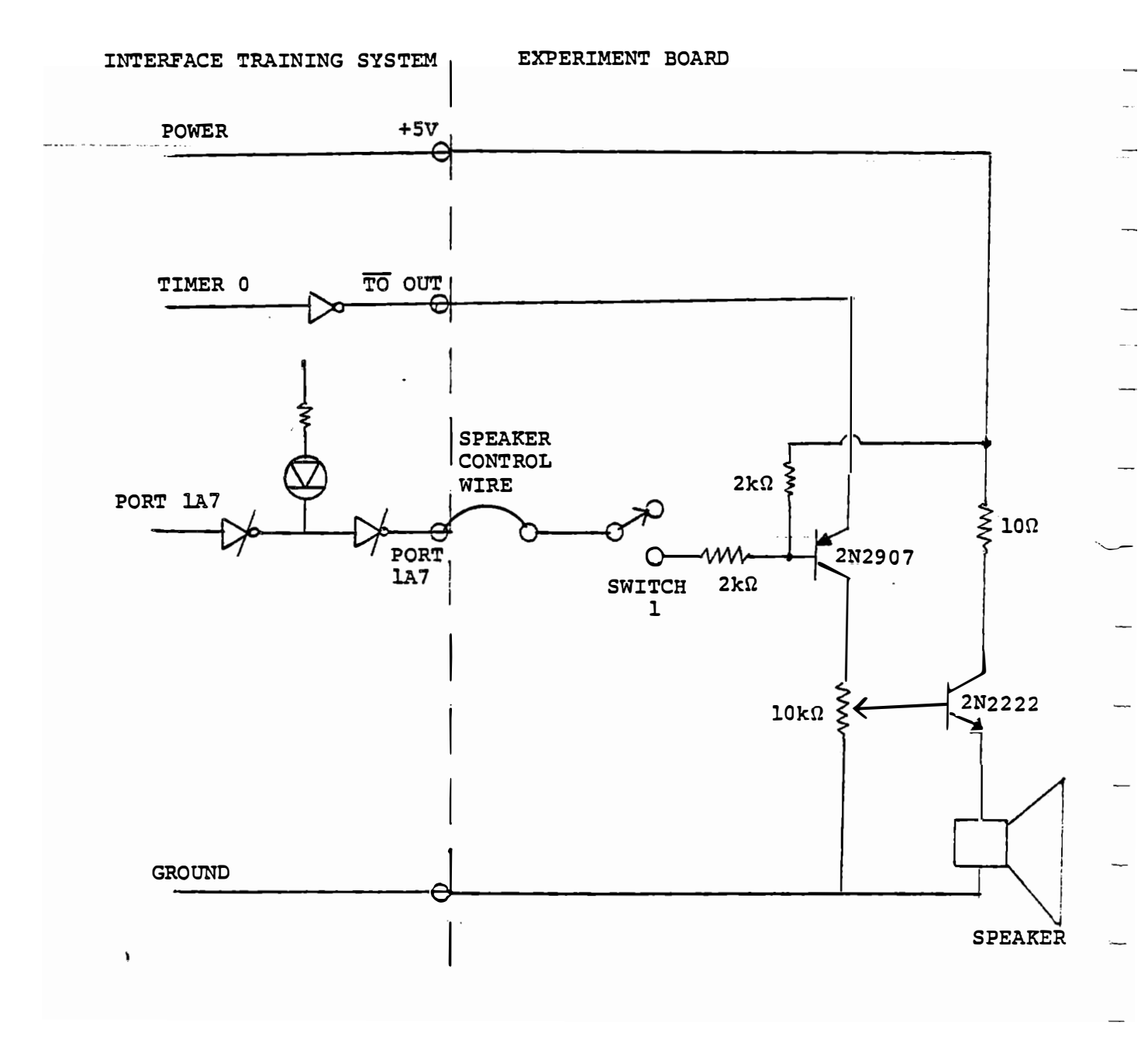

Loudspeaker Connections

Figure 5-2

## ─ 5.1.1 Loudspeaker Control

`

~

|            | The loudspeaker on the experiment board is driven by a timer                         |
|------------|--------------------------------------------------------------------------------------|
| ~          | signal, TO OUT, from the Interface Training System. (See                             |
|            | Figure 5-2.) A control input, normally connected by a wire to                        |
| _          | Port 1A7 output, turns the loudspeaker on when that signal is                        |
|            | low. Switch number 1 (at the left of the experiment board) opens                     |
|            | this connection when the loudspaker is not wanted. In this                           |
| _          | configuration the $\overline{\text{TO}}$ OUT signal is effectively disconnected by a |
|            | transistor switch. When the control input (Port 1A7) is low and                      |
| _          | the switch is on (DOWN) the output of Timer 0 drives the                             |
| ~ <b>-</b> | loudspeaker. A volume control is provided. To adjust the                             |
|            | loudspeaker volume, use the demonstration program by pressing the                    |
| _          | following keys.                                                                      |
|            |                                                                                      |

RESET ADDR O 4 O O RUN

The moving message appears.

RUN

A tune is played. Set Switch 1 down and adjust the volume control for comfort. If the tune ends before the adjustment is satisfactory, press RUN again.

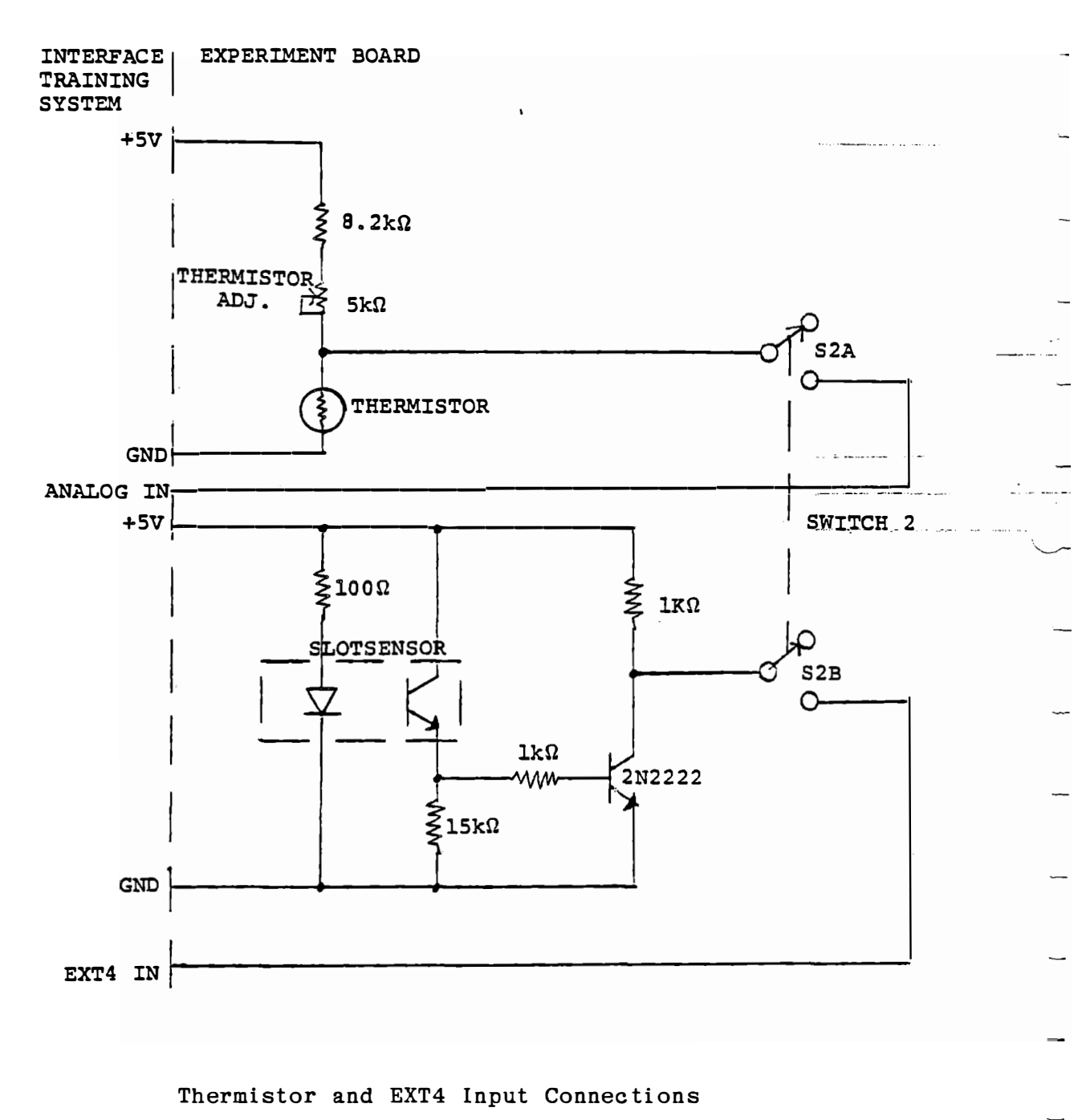

Figure 5-3

#### 5.1.2 Thermistor Connection

A thermistor (temperature measuring device) is mounted on the experiment board. It is normally held in a spring clip in front of a fan blade on the motor, but can be removed for other experiments such as immersing it in water. Prolonged immersion sould be avoided, as there is not a hermetic seal. The thermistor is connected to ground and through a resistor and potentiometer to +5 volts. (See Figure 5-3.) The connection point is connected, through Switch 2, to the ANALOG INPUT of the Interface Training System to permit temperature measurements with Switch 2 DOWN. The Analog Input can be used for other experiments with Switch 2 UP. This switch is shared with the Slot Sensor.

5.1.3 Slot Sensor Connection

The motor shaft has an optical disk with 16 pairs of alternating opaque and transparent segments. This disk passes between the LED and phototransistor of an MCT-8 slot sensor, to permit measurement of motor speed. The slot sensor signal is amplified (See Figure 5-3) and when Switch 2 is DOWN the output is connected to EXT4 IN, permitting the slot sensor signal to be read under program control or to generate an interrupt. With Switch 2 UP the EXT4 input can be used for other experiments.

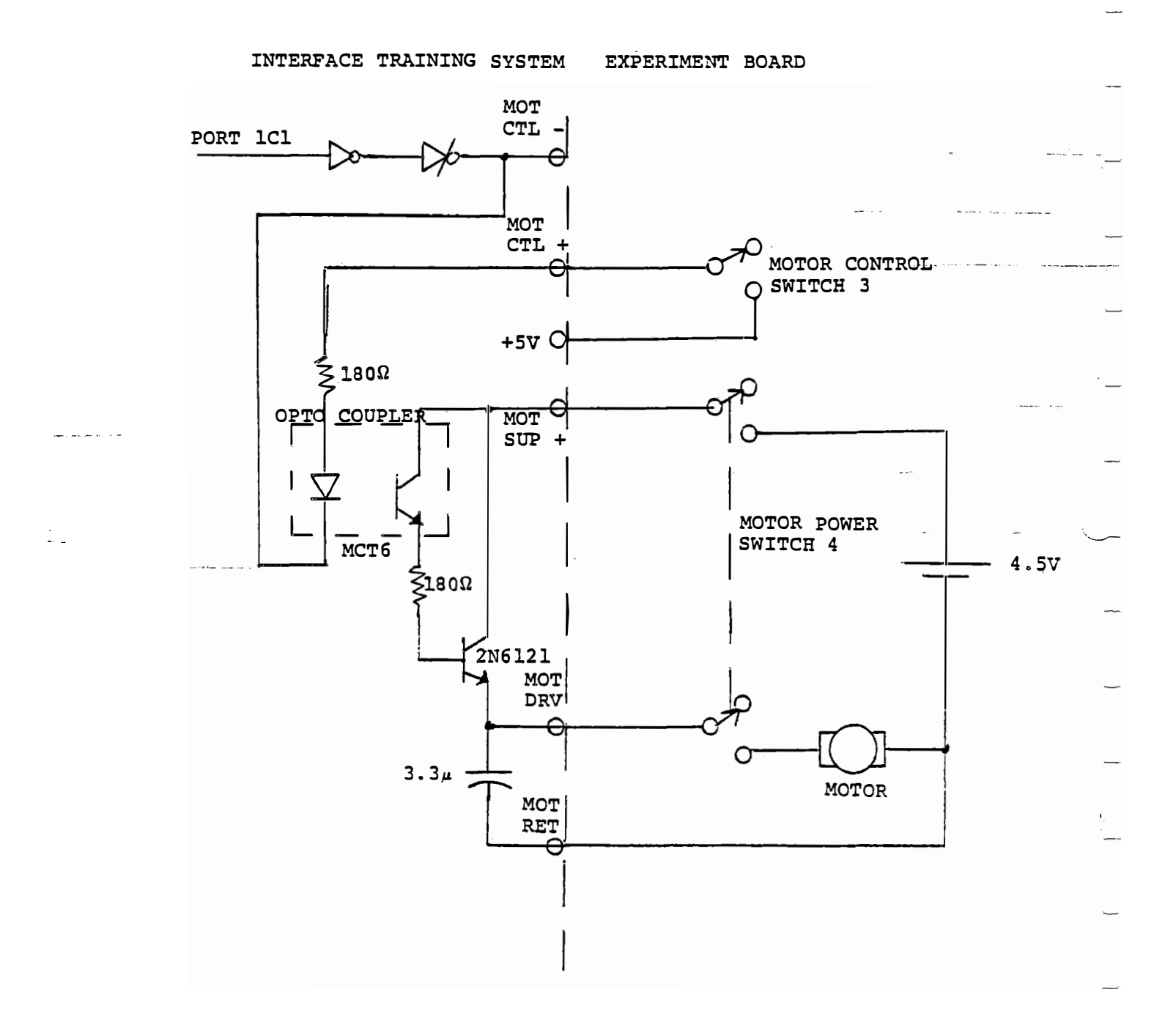

## Motor Circuit Connections

Figure 5-4

## $\sim$ 5.1.4 Motor Control and Drive Circuit

Figure 5-4 shows the motor control and motor drive connections of the Interface Training System. To avoid any motor noise from entering the computer a battery of three AA cells provides power for the motor. (See the lower part of Figure 5-4.) When Switch 4 is UP, the battery and motor are disconnected. The power transistor can be used for other purposes. When Switch 4 is DOWN, battery power is applied to the phototransistor in the MCT6 optical coupler and to the 2N6121 power transistor. If current flows in the light emitting diode (LED) of the optical coupler, the phototransistor is turned on and supplies base current to the 2N6121, which is thereby also turned on so that battery power is also applied to the motor. Note that the battery and motor are electrically isolated from the computer; the only interface is through the optical coupler.

Current in the LED of the optical coupler can be controlled by either of two sources, depending on the setting of Switch 3. In the DOWN position the anode of the LED is connected through a resistor to +5 volts. The cathode is connected (on the Interface Training System) to an open collector driver controlled by Port IC1. If this output bit is set low, power is applied to the motor. If Port IC1 is set high, no power is applied unless MOT CTL - is externally connected to ground.

When Switch 3 is in the UP position, the LED anode is disconnected but is accessible at MOT CTL +. An external device wired to MOT CTL + can control the motor. A positive signal turns the motor on. The voltage applied must not exceed +5 volts, or damage to the optical coupler may result. As above, Port 1C1 still controls current flow in the LED, and must be set low, or MOT CTL - must be connected to ground.

#### 5.2 Experiment Board Connections for Course 536A Experiments VOLUME I

At each place in Course 536A where an electrical setup for an experiment is described, refer to these notes to see whether a different setup is to be used with the experiment board.

| Section 2.2 | No connections required |
|-------------|-------------------------|
|             |                         |

(page 2-6) All switches UP.

Section 2.3Connect as shown.(page 2-11)All switches UP.

Section 2.6 Connect as described.

(page 2-17) All switches UP.

Section 2.7.4 Same connections as 2.6.

(page 2-27) All switches UP.

Section 2.9Same connections as 2.6.(page 2-37)All switches UP.

Additional Experiment: Using the program of Section 2.9, set Switch 2 DOWN. Actuate the EXT4 input by rotating the fan by hand instead of grounding a clip lead.

| Section 3.4     | No connections.            |
|-----------------|----------------------------|
| (page 3-15)     | All switches UP.           |
|                 |                            |
| Section 3.5     | No connections.            |
| (page 3-21)     | All switches UP.           |
|                 |                            |
| Section 3.6.1   | Connect as described.      |
| (page 3-25)     | All switches UP.           |
|                 |                            |
| Section 3.6.2.1 | Connect as described.      |
| (page 3-34)     | All switches UP.           |
|                 |                            |
| Section 3.6.2.2 | Same connections as 3.6.1. |
| (page 3-36)     | All switches UP.           |
|                 |                            |
| Section 3.6.3   | Same connections as 3.6.1. |
| (page 3-38)     | All switches UP.           |
|                 |                            |
| Section 3.7.2   | No connections.            |
| (page 3-43)     | All switches UP.           |
|                 |                            |
| Section 3.8     | Connect as described.      |
| (page 3-51)     | All switches UP.           |

| Section 3.9.1 | Connect TO OUT to EXT4 IN.   |
|---------------|------------------------------|
| (page 3-61)   | Connect Port 1A7 OUT to GND. |
|               | Switch 1 DOWN.               |
|               | Switches 2, 3, and 4 UP.     |

Timer 0 drives the loudspeaker when Switch 1 is DOWN, provided that Port 1A7 is low. When operating in Mode 3, a buzz is audible. In Mode 2, the loudspeaker does not respond to the narrow input pulses and no sound is heard.

| Section 3.9.2 | No connections.  |
|---------------|------------------|
| (page 3-62)   | All switches UP. |

Section 4.2.1Connect as shown.(page 4-6)All switches UP.

Section 4.2.2Connections same as 4.2.1.(page 4-23)All switches UP.

Section 4.3.1 Speaker Control Wire to Port 1A7. (page 4-26) Switch 1 DOWN to turn loudspeaker on. Switches 2, 3, and 4 UP.

| Section 4.3.2 | Same connections and      |
|---------------|---------------------------|
| (page 4-29)   | switch settings as 4.3.1. |
|               |                           |

Section 4.3.3 Same connections and (page 4-33) switch settings as 4.3.1.

NOTE: The tone table for Section 4.3.3 is available in ROM at address 07A0. Instead of entering the table in yor program, use the table in ROM. In the interrupt service routine address the ROM table:

| 825D | 21 | LXI | H,07AO |
|------|----|-----|--------|
| 825E | AO |     |        |
| 825F | 07 |     |        |

The coding of the tunes in the demonstration is different than that used in Section 4.3.3, so these cannot be used.

Section 4.3.4 Same connections and (page 4-48) switch settings as 4.3.1.

Use ROM tone table as in 4.3.3.

| Section 4.4 | Connect speaker control  |
|-------------|--------------------------|
| (page 4-51) | wire to ground.          |
|             | Switch 1 DOWN.           |
|             | Switches 2, 3, and 4 UP. |

After this experiment, reconnect the speaker control wire to Port 1A7 output.

| Section 4.6.3 | Connect as shown.     |
|---------------|-----------------------|
| (page 4-71)   | All swiches UP.       |
|               | Adjust ANALOG OUT pot |
|               | as described.         |

.

Section 4.7.1.1 Connect as described. (page 4-77) All switches UP.

Section 4.7.1.2 Same connections as 4.7.1.1. (page 4-78) All switches UP.

Section 4.7.2 Same connections as 4.7.1.1. (page 4-80) All switches UP.

Section 4.7.2.8 Connect as described. (page 4-108) All switches UP.

Section 4.7.3.1 Connections same as 4.7.2.8. (page 4-116) All switches UP.

| Section 5.1 | Connect test point on AMTS |
|-------------|----------------------------|
| (page 5-2)  | labelled AUDIO OUT to ITS  |
|             | input OPTO IN.             |

Connect OPTO OUT to EXT4 IN. All switches UP.

Section 5.1.2 Same connections as 5.1.

(page 5-6) All switches UP.

Section 5.1.3 (page 5-24) Connect test point on AMTS labelled AUDIO IN to ITS input OPTO IN. Connect OPTO OUT to EXT4 IN. All switches UP.

| Section 5.2.1 | Same connections as 5.1.   |  |  |  |
|---------------|----------------------------|--|--|--|
| (page 5-24)   | All switches UP.           |  |  |  |
| Section 5.2.1 | ALTERNATIVE EXPERIMENT     |  |  |  |
| (page 5-24)   | Measure Motor Speed        |  |  |  |
|               | No external connections.   |  |  |  |
|               | Switch 1 UP.               |  |  |  |
|               | Switches 2, 3, and 4 DOWN. |  |  |  |

Modify Program as follows:

· \_\_\_

page 5-27

Insert into initialization MVI A,80 Program 8255 1 OUT CNT1 A out, B out, C out Change in initialization MVI A,32 Load Timer 0 for OUT TIM0 6.25 millisecond interrupt

The program will count dark segments of the optical disk on the motor shaft. Since the disk has 16 dark segments counting for 5/8 second will give ten times the motor speed in revolutions per second.

ŵ

| Section 5.2.2 | Connect 100k ohm resistor        |
|---------------|----------------------------------|
| (page 5-30)   | from ANALOG IN to GND.           |
|               | Connect lead from modem          |
|               | output jack on MTS (jack         |
|               | labelled with outward arrow)     |
|               | to ANALOG IN.                    |
|               | All switches UP.                 |
| Section 5.3   | Connect as shown.                |
| (page 5-40)   | Connect voltmeter to ANALOG OUT. |
|               | All switches UP.                 |

| Section | 5.3.1 | Same | connections | as 5.3. |  |
|---------|-------|------|-------------|---------|--|
| Section | 5.3.1 | Same | connections | as 5.3. |  |

Adjust ANALOG OUT pot as described.

All switches UP.

| Section | 5.3.2 | Same | connections | as | 5.3. |
|---------|-------|------|-------------|----|------|
|         |       |      |             |    |      |

(page 5-53) All switches UP.

(page 5-43)

Section 5.3.3 Same connections as 5.3.

(page 5-63) All switches UP.

Section 5.3.4Same connections as 5.3.(page 5-66)All switches UP.

Section 5.4.1 Same connections as 5.3. All switches UP. (page 5-77) Section 5.4.2 Same connections as 5.3. (page 5-83) All switches UP. Section 5.5 Same connections as 5.3. All switches UP. (page 5-88) Section 5.5 Remove capacitor as described. (page 5-96) All switches UP. Connect voltmeter from ANALOG IN Section 5.6.3 (page 5-110, 111) to GND. Do not connect OPTO SENSE. Switch 2 DOWN to connect thermistor. Switches 1, 3, and 4 UP.

The ANALOG IN pot must be adjusted to divide the input voltage by 2. Use a voltmeter to measure the actual input voltage. Use a digital voltmeter program such as Figure 5-26, 5-28, or 5-30 to display the voltage measured by the A/D converter. Adjust the ANALOG IN pot to make the digital output equal to half of the actual voltage.

The experiment board has a pot labelled THERM ADJ. Use this (instead of OPTO SENSE) to adjust the thermistor input as described on page 5-111.

| Section 5.6.5 | Connections and calibration |
|---------------|-----------------------------|
| (page 5-115)  | as in 5.6.3.                |
| Section 5.6.6 | Connections and calibration |
| (page 5-126)  | as in 5.6.3.                |
| Section 5.6.7 | Connections and calibration |
| (page 5-139)  | as in 5.6.3.                |

NOTE: The ROM contains a voltage to temperature conversion subroutine VTEMP at address 0418. This may be used in temperature experiments similar to the above, and in subsequent temperature control experiments. The temperature is displayed at the right with one decimal place.

| Enter   | (A)  | = | Voltage     |
|---------|------|---|-------------|
| Returns | (A)  | = | Voltage     |
| (       | (BC) |   | Preserved   |
|         | (D)  |   | Preserved   |
|         | (HL) | = | Temperature |

5-22

•

| Section 5.6.8 | Connect as described. |
|---------------|-----------------------|
| (page 5-149)  | All switches UP.      |

--

NOTE: This experiment requires an external thermistor (not supplied). If you choose to perform this experiment it is suggested that a low resistance thermistor (1k or lower) be used to make self-heating more apparent.

Section 5.6.9Connect as described.(page 5-160)All switches UP.

NOTE: This experiment requires an external thermistor and a set of resistors, which are not supplied.

#### 5.3 Experiment Board Connections for Course 536A Experiments VOLUME II

Section 6.1 (page 6-3) (page 6-3) Connect 20 ohm, 10 watt resistor (not supplied) to MOT DRV and MOT RET. Switches 2 and 3 DOWN. Switches 1 and 4 UP. Caibrate thermistor as described for Section 5.6.3. Alternate Connect as shown.

| (page | 6-5) All switches UP.                   |
|-------|-----------------------------------------|
| NOTE: | The ROM contains FILTR and VTEMP which  |
|       | may be used instead of the programs you |
|       | have developed. In the given solution   |
|       | (Figure 6-4b):                          |

|        | EXPER IMENT | CASSEMBLY A | AND RI | EAL-TIME  | FIRMWARE | MANUAL |
|--------|-------------|-------------|--------|-----------|----------|--------|
| $\sim$ | 8239        | CD          | C      | ALL FILTR | ł        |        |
|        | 823A        | 24          |        |           |          |        |
| ~      | 823B        | 04          |        |           |          |        |
|        | 823C        | CD          | C      | ALL VTEMI | ò        |        |
| -      | 823D        | 18          |        |           |          |        |
|        | 823E        | 04          |        |           |          |        |
| —      | 823F        | EB          | X      | CHG       |          |        |
|        |             |             |        |           |          |        |

.

5-25

•

•

سنعص

\_\_\_\_

\_

-

\_\_\_

<u>\_</u>

the XCHG instruction must be added because VTEMP in ROM returns the temperature in (HL) rather than (DE). The remainder of the program solution in Figure 6-4b must be moved down by one byte.

This experiment may be modified to use the motor and fan to cool the thermistor as in the demonstrations. To do this, no external connections are necessary. Set Switch 1 UP and Switches 2, 3, and 4 DOWN. Modify the program to turn power on when the temperaure is high and off when the temperature is low. Note, however, that the fan really has very little cooling effect. This is useful only as a demonstration, not as a real control system. Enter a setpoint one tenth degree greater than the measured temperature, so that the fan is off. Warm the thermistor momentarily by touching it with one finger. The fan will turn on; then as it cools through the setpoint it will switch on and off rapidly.
| Section 6.1.2 | Same connections and |
|---------------|----------------------|
| (page 6-21)   | calibration as 6.1.  |

Again the program may be modified to use the ROM versions of FILTR and VTEMP, with XCHG after the return from VTEMP. If you want to use the fan, the same program modification described above must be made.

| Section 6.1.3 | Same connections and |
|---------------|----------------------|
| (page 6-26)   | calibration as 6.1.  |

| Section 6.1.4 | Connect as shown.        |  |  |  |
|---------------|--------------------------|--|--|--|
| (page 6-29)   | Switch 3 DOWN.           |  |  |  |
|               | Switches 1, 2, and 4 UP. |  |  |  |

| Section 6.2.1    | Connect as shown.      |
|------------------|------------------------|
| (page 6-41)      | All switches UP.       |
| These connection | s are used through the |
| remainder of Cha | pter 6.                |

\_\_\_\_

Chapter 7 Connect TO OUT to G1 IN. Switch 1 UP. Switches 2, 3, and 4 DOWN.

> The motor, optical disc, and slot sensor are mounted on the experiment board. An amplifier is provided for the slot sensor to ensure reliable operation. Setting Switch 2 DOWN connects the amplifier to the EXT4 input. No adjustment is necessary. Read Sections 7.1.2 and 7.1.3 for information, but do not make any of the connections except for TO OUT to G1 IN. Insert three AA cells in the battery holder of the experiment board, with the positive ends down. The motor connections shown in Figure 7-6 are made by the switches.

These connections are used throughout Sections 7.1 through 7.3.

| Section 7.4 | Connect  | ANALOG | OUT | to  | MOT | CTL | + |
|-------------|----------|--------|-----|-----|-----|-----|---|
| (page 7-83) | Switches | 1 and  | 3 U | Ρ.  |     |     |   |
|             | Switches | 2 and  | 4 D | OWN | •   |     |   |

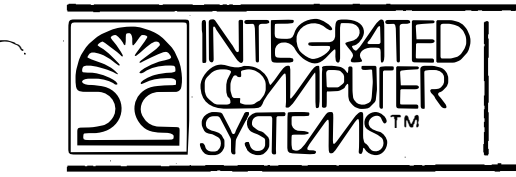

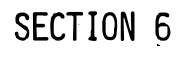

# THERMOMETER AND THERMOSTAT (Program 3)

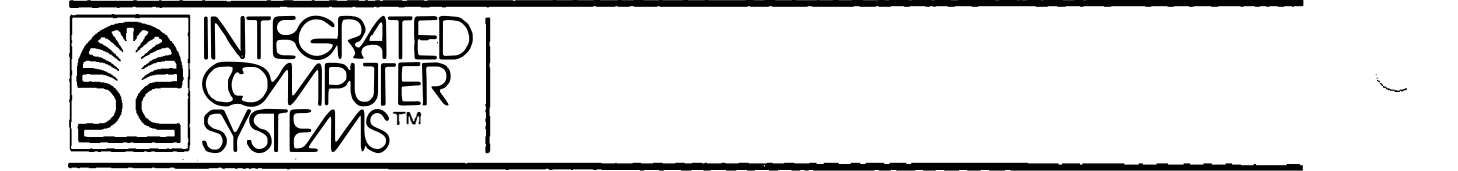

THIS PAGE INTENTIONALLY LEFT BLANK.

6-0-2 All materials copyright by Integrated Computer Systems, Inc. Not to be reproduced without prior written consent.

6. THERMOMETER AND THERMISTOR (Program 3) Cooling Thermostat with Variable Speed Fan and Alarm

\_\_\_\_\_

\_

Here are given further details describing the demonstration programs.

This was originally a thermostat with simple on-off control, but to make a more interesting demonstration the fan speed was made variable. The result is actually a proportional control system within a restricted range.

Temperature is measured using the analog to digital converter to sense voltage across a thermistor. The measured value is filtered by a digital noise filter. At intervals of about one-half second the filtered voltage is converted to decimal degrees Celsius and displayed.

At initialization the control function is disabled and only the measured temperature is displayed. This provides a thermometer demonstration. When RUN is pressed, the control limits are calculated for preset temperature limits and the upper limit is displayed. The control function is now enabled.

A temperature limit is set initially to 25.0 degrees C. This can be changed by entering a decimal number followed by RUN. This value represents the upper limit of the desired temperature range. When the temperature exceeds this value the fan is turned on.

A deadband value is set initially to 2.0 degrees C. This can be changed by entering a decimal number followed by STEP.

One decimal place can be entered in either of the above values by usng key D as a decimal point. For example:

> 2D5 STEP sets the deadband to 2.5 degrees C. 26D7 RUN enters a setpoint of 26.7 degrees C.

Either value can be displayed by pressing RUN or STEP without entering any data.

The alarm limit is equal to the upper limit plus the deadband. When the temperature rises above this value, the fan is at full full power and the alarm is turned on.

. .

· · ---

The lower limit is equal to the upper limit minus the deadband. When the temperaure falls below this value the fan is turned off. It then stays off until the temperature again rises above the upper limit.

4 When the fan is running, its speed is proportional to the difference between the temperature and the lower limit. At the upper limit half power is applied and at the alarm limit full when the fan is power is applied. There are two exceptions: first turned on, full power is applied briefly to overcome starting friction; and, the power is never reduced below 25% until the fan is turned off.

·----

-

fan power control can be displayed by pressing ADDR. The The left digits show the duty cycle as a fraction of hexadecimal 10. 04 represents 25%; 08 represents 50%. The next two digits show . منجر 03 if the motor is off, 02 if it is on. This display is primarily intended for debugging rather then demonstrations. Press RUN to restore the normal display.

The CLR key turns off the alarm. Heat the thermistor well above the alarm limit. (Immerse it in hot water or coffee, if possible, or enter an alarm limit barely above room temperature.) The alarm will sound. Turn it off by pressing CLR. It will stay off while the thermistor cools, even though still above the alarm limit. Reheat the thermistor and the alarm will sound again. This demonstrates a realistic control system requirement, where an audible alarm is turned off when remedial action has been taken, but sounds again if the remedial action fails to solve the problem.

Control is exercised by the interrupt service routines. The measured thermistor voltage is entered into a digital noise filter. The filtered voltage is compared with binary values calculated when a temperature or deadband is entered. Three values are stored: the lower temprature limit, the deadband, and the alarm limit. Since the voltage decreases with rising temperature, the alarm limit voltage is lower than the upper and lower limits. Because the thermistor is non-linear, all of these must be recalculated when either the temperature limit or the deadband is changed.

The binary deadband and lower limit can be displayed by pressing REG.

~

\_\_\_

~~~

~

-

|   | Display Upper Limit        | RUN     | 25.0 |
|---|----------------------------|---------|------|
|   | Display Binary Values      | REG     | 0683 |
|   | Deadband = 06              |         |      |
|   | Lower Limit = 83           |         |      |
|   | Upper Limit = 83 - 06 = 7D |         |      |
|   | Enter Limit                | 50 RUN  | 50.0 |
|   | Display Binary Values      | REG     | 0441 |
|   | Deadband = 04              |         |      |
|   | Lower Limit = 41           |         |      |
|   | Upper Limit = 41 - 04 = 3D |         |      |
|   | Enter Deadband             | 10 STEP | 10.0 |
| ` | Display Binary Values      | REG     | 114E |
|   | Deadband = 11              |         |      |
|   | Lower Limit = 4E           |         |      |
|   | Upper Limit = 4E - 11 = 3D |         |      |

This display is intended primarily for debugging, but may be of interest to some engineers.

# SUMMARY OF CONTROLS FOR THMCL

| RUN      | Start control function and display    |
|----------|---------------------------------------|
|          | the upper temperature limit.          |
| XX RUN   | Enter an upper temprature limit.      |
| XXDX RUN | Enter an upper temperature limit with |
|          | one decimal place.                    |
| STEP     | Display the deadband.                 |
| XX STEP  | Enter the deadband.                   |
| XDX STEP | Enter a deadband with one decimal     |
|          | place.                                |
| CLR      | Turn off the alarm. The alarm remains |
|          | off until the temperature rises and   |
|          | is greater than the alarm limit.      |
| ADDR     | Display power control.                |
| REG      | Display binary deadband and lower     |
|          | limit.                                |
| MEM      | Not defined.                          |
| BRK      | Go to Motor Speed demonstration.      |
| n BRK    | Go to program number n.               |

\_

~\_

---

----

· \_ \_ \_

----

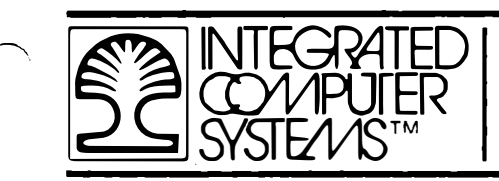

SECTION 7

,

MOTOR SPEED CONTROL (Program 4)

All materials copyright by Integrated Computer Systems, Inc. Not to be reproduced without prior written consent. 7-0-1

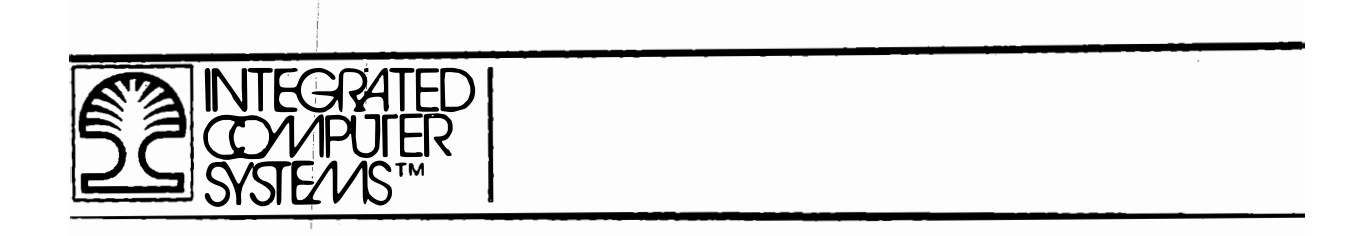

THIS PAGE INTENTIONALLY LEFT BLANK.

7. MOTOR SPEED CONTROL (Program 4)

Proportional Plus Integral Control with PWM

----

This demonstrates a closed loop speed control system. Motor

speed is measured by sensing the optical disc on the motor shaft which interrupts the slot sensor light path.

The program measures average speed by counting segments in decimal during 10/16 second. This gives speed in revolutions per second, displayed in four digits at the left, with one decimal place.

Speed is controlled by a feedback loop with proportional and integral gain, based on an instantaneous speed measurement. The time for one segment to pass through the sensor is measured and converted to speed by:

Speed = 
$$K$$
 / Time.

The calculated speed is compared with the desired speed (entered with RUN) and the new power pulse width is calculated by subroutine WIDTH from:

Width = GpE + Gi
$$\int E$$

Motor power is controlled by Timer O and Timer 1. Timer 1 generates 256 interrupts in 10/16 of a second. If the motor has been commanded to run, power is applied. Timer 1 starts Timer O, which interrupts after a time equal to "width" and turns power off. The ratio of the Timer 1 interval to the Timer O interval is the "power duty cycle". This is converted to decimal and displayed at the right as a percentage.

The instantaneous speed is output to the D/A converter. A voltmeter connected here displays the speed. Alternately, the voltmeter may be connected to the motor to show average power.

# SUMMARY OF CONTROLS FOR MTRSPD

-

 $\overline{}$ 

-----,

----

| RUN    | Starts the motor. The previously     |
|--------|--------------------------------------|
|        | requested speed is resumed.          |
| XX RUN | Enters a new desired speed in        |
|        | revolutions per second. The          |
|        | speed is entered in decimal. Any     |
|        | value from 0 to 99 may be entered,   |
|        | but in general the motor will only   |
|        | run from about 10 to 60 rps.         |
| STEP   | Stops the motor. The average         |
| or     | speed display is replaced by a       |
| CLR    | count of the segments that pass      |
|        | the sensor while the motor coasts    |
|        | to a stop.                           |
|        | While the motor is stopped, the      |
|        | propeller can be turned by hand.     |
|        | The count will change but it will    |
|        | not reliably count segments. The     |
|        | sensor may count several times at    |
|        | each segment.                        |
| MEM    | While the key is pressed, the preset |
|        | gain settings are displayed.         |
|        | Proportional gain is shown in the    |
|        | two left-hand digits and integral    |
|        | gain in the following two digits.    |

7-3

| XXXX MEM | Enter new gains. For instance,       |
|----------|--------------------------------------|
|          | 801 MEM sets proportional gain to    |
|          | 8 and integral gain to 1. These      |
|          | seem to be good values for speed     |
|          | control.                             |
|          | Try setting zero proportional gain   |
|          | and high integral gain by 8 MEM.     |
|          | Slow the motor by pressing the       |
|          | propeller hub and then releasing it. |
|          | The motor speed will hunt much more  |
|          | noticeably before settling. It may   |
|          | continue to hunt indefinitely.       |
| O MEM    | Set both gains to zero, giving       |
|          | open loop control.                   |
| XX NEXT  | Set duty cycle. With open loop       |
|          | control the duty cycle will not      |
|          | change. Press RUN to start the       |
|          | motor if it is stopped.              |
| ADDR     | Undefined.                           |
| REG      | Undefined.                           |
| BRK      | Go to Tune and Message program.      |
| n BRK    | Go to program number n.              |
|          |                                      |

•

# SECTION 8

# TUNE AND MESSAGE VARIATIONS (Program 0)

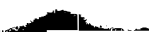

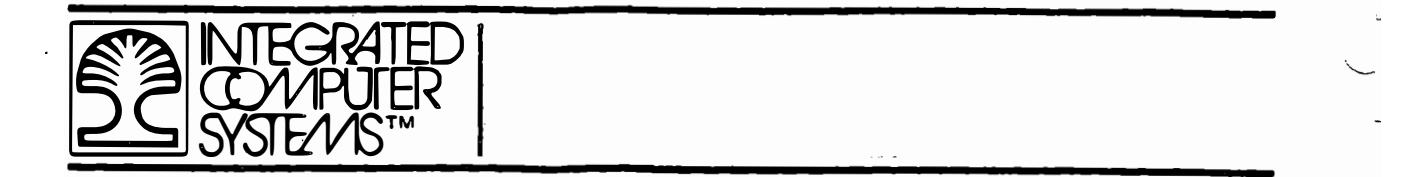

THIS PAGE INTENTIONALLY LEFT BLANK.

8-0-2 All materials copyright by Integrated Computer Systems, Inc. Not to be reproduced without prior written consent.

EXPERIMENT ASSEMBLY AND REAL-TIME FIRMWARE MANUAL 8. TUNE AND MESSAGE VARIATIONS (Program 0)

This program shows a moving message and simultaneously plays a tune. Many features are available, including: Select either of two tunes in ROM. Select any tune stored in RAM. Key in a tune, playing each note, and storing it in RAM. Change the tempo of a tune. Select a different moving message stored in RAM.

\_\_\_\_

\_\_\_\_

The moving message is timed to the tune that is playing or was last played. In the absence of an Interface Training System, the moving message can still be displayed.

Hardware Timer 1 is programmed to interrupt at an interval entered as the tempo for the tune. The usual tempo is set at 20 (decimal) giving an interrupt every 2000 clock pulses. When a tune is playing each note code taken from memory gives a count representing the note duration. This is counted down at each Timer 1 interrupt and the note ends when the count reaches zero.

When each note of the tune starts, the note code addresses a table giving a count representing the inverse of the frequency for that note. This value is loaded to Timer 0, whose output is then the required frequency to sound the note.

Tunes can be entered using the hexadecimal keys as a keyboard. Only the natural notes of the key of C are provided. C gives middle C. Other notes are shown below:

> 0 1 2 3 4 5 6 7 8 9 A B C D E F E F G A B C D E F G A B C D E F

Several tunes can be stored in RAM and played successively or selectively by this procedure.

MEM represents storage space for a tune, and by default sets the tempo to 20 (decimal). Follow with hex keys to play notes.

RUN plays the tune.

MEM requests storage space for another tune. This procedure can be repeated as long as desired. The storage space allocated automatically starts at 8000. This same space is used by the Motor Speed Program, so the tune will be destroyed when that demonstration is used. If you want to preserve a tune, specify a location at 8400 or above, by:

ADDR 8 4 0 0 MEM

When a tune is keyed in, its address is automatically entered into the tune directory so that it can be selected again by using the NEXT key, which addresses each tune in the directory in turn. The directory is cleared each time the TUNMSG program is restarted. Then a tune that has been saved in memory can be placed into the directory by:

ADDR XXXX RUN

~

1

Instead of using the keyboard as a musical instrument, a tune may be precoded and entered into memory using the monitor. To play such a tune, after it has been entered, do this:

| RST  |   |   |   |   |     |
|------|---|---|---|---|-----|
| ADDR | 0 | 4 | 0 | 0 | RUN |
| ADDR | X | Х | Х | Х | RUN |

where XXXX is the starting location of the precoded tune. This procedure plays the tune, and also stores its address in the directory so that it can be selected again by using the NEXT key.

A pre-encoded tune must follow the format used by the TUNMSG program, which is shown below. Byte 0 specifies the tempo, byte 1 contains FF as a marker. Following byte pairs give note pitch and duration for each note. A rest equivalent to a 1/64 note is automatically entered after each note is played; longer rests can be programmed by setting pitch as 30H. Slurs are not available. The last two bytes in the tune code are set to FF to mark the end of the tune.

TUNE CODE

| BYTE           | CODE                          |
|----------------|-------------------------------|
| 0              | Tempo                         |
| 1              | FF                            |
| 2              | Note Pitch (See Table 8-1)    |
| 3              | Note Duration (See Table 8-2) |
| Last two bytes | FFFF                          |

| Tone |      | 4 Octaves |    |     |            |
|------|------|-----------|----|-----|------------|
| С    |      | 00        | 0C | 18  | 24         |
| С    | (Db) | 01        | 0D | 19  | 25         |
| D    |      | 01        | OE | 1 A | 26         |
| D    | (Eb) | 03        | OF | 1 B | 27         |
| Е    |      | 04        | 10 | 1C  | 28         |
| F    |      | 05        | 11 | 1 D | 29         |
| F    | (Gb) | 06        | 12 | 1 E | 2A         |
| G    |      | 07        | 13 | 1 F | <b>2</b> B |
| G    | (Ab) | 08        | 14 | 20  | 2C         |
| A    |      | 09        | 15 | 21  | <b>2</b> D |
| A    | (Bb) | OA        | 16 | 22  | <b>2</b> E |
| в    |      | 0B        | 17 | 23  | 2F         |

| REST | 30 |
|------|----|
| END  | FF |

Note Pitch

Table 8-1

| Code (high byte of note code) |
|-------------------------------|
| 01                            |
| 02                            |
| 04                            |
| 08                            |
| 10                            |
| 20                            |
| 40                            |
| 80                            |
| 00                            |
|                               |

(Add values in hexadecimal for intermediate durations, e.g., 18 for 3/8.)

Note Duration

Table 8-2

5

You can examine the coding for either of the tunes in ROM by using the monitor. These tunes are found at OAAO (Home on the Range) and OAF4 (Drunken Sailor). You can also play a tune one note at a time. Enter the TUNMSG program, and press STEP. One note will be played and the address and code for the next note will be displayed. The first "n" notes of a tune can be played by entering the number desired followed by STEP. You can stop a tune in the middle by pressing RUN, and then STEP when you want to stop it; play several notes one at a time using STEP; then finish playing the tune by pressing ADDR.

\_\_\_\_

Note that when stepping through a tune any rests that have been included in the coding are also displayed as though they were notes. A tune entered by playing it on the keyboard always includes a rest after every note, so you must press STEP twice for each actual note.

Although every tune in memory must start with a tempo byte, this can be altered when the tune is played by entering a one or two digit decimal number before pressing RUN. This does not change the coding of the tune, but is stored in the directory and is used whenever the tune is replayed.

The following pages summarize the effects of the keys in the TUNMSG program.

## CONTROLS FOR TUNMSG PROGRAM

· · · · · · · · ·

~

ſ

| RUN      | Play the current tune             |
|----------|-----------------------------------|
| X RUN    | Enter a different tempo           |
| XX RUN   | and play the current tune.        |
| XXXX RUN | Select a tune by its address      |
|          | in memory. If this address        |
|          | is not in the directory it is     |
|          | entered into the directory.       |
| REG      | Display the address of the        |
|          | current tune.                     |
| X REG    | Enter a different tempo for the   |
|          | current tune.                     |
| XXXX REG | Enter a tune address into the     |
|          | directory and make it the current |
|          | tune.                             |
| NEXT     | Display the address of the next   |
|          | tune in the directory and make    |
|          | it the current tune.              |
| n NEXT   | Display the address of the nth    |
|          | tune in the directory and make    |
|          |                                   |

it the current tune.

(Note that REG and NEXT do not start playing the tune, nor do they stop a tune that is already playing.)

| $\frown$ |      | MEM | Prepare to key in a tune.     |
|----------|------|-----|-------------------------------|
|          |      |     | Selects and displays the next |
| -        |      |     | available address in RAM for  |
|          |      |     | storing the tune, and enters  |
|          |      |     | it into the directory. Sets a |
|          |      |     | default tempo of 20.          |
| _        | x    | MEM | As above but enters a tempo   |
|          | XX   | MEM | into the tune memory.         |
| -        | XXXX | MEM | As above but enters XXXX as   |
| _        |      |     | the tune address.             |

<u>\_</u>

----

----

\_

<u>\_\_\_\_</u>

After MEM has been pressed, key in the tune by pressing hexadecimal keys. The program times the duration of each note, and also rests between notes. The note is played while the key is held down. When the key is released the address and code for the notes are displayed.

When the tune has been keyed in, press RUN to play it. The tune is held in memory and its address is in the directory.

- STEP Play the current tune one note at a time and display the note code being played. Also stop a tune that has been started by RUN.
- n STEP Play n notes of the current tune, starting at the beginning. CLR Remove the current tune from the directory. It is no longer available to be played. It can be restored by entering its address followed by REG or RUN.
- ADDR Restart the moving message. Also finish playing a tune that has been stopped by STEP.

X ADDR Change the speed of the moving

- XX ADDR message. (Higher numbers move faster.)
- XXXX ADDR Select a moving message stored in RAM by entering its address.
  - BRK Go to the binary arithmetic program.
  - n BRK Go to program n.

بت \_ ~ £ ----۶. \_ ~~ \_

-.

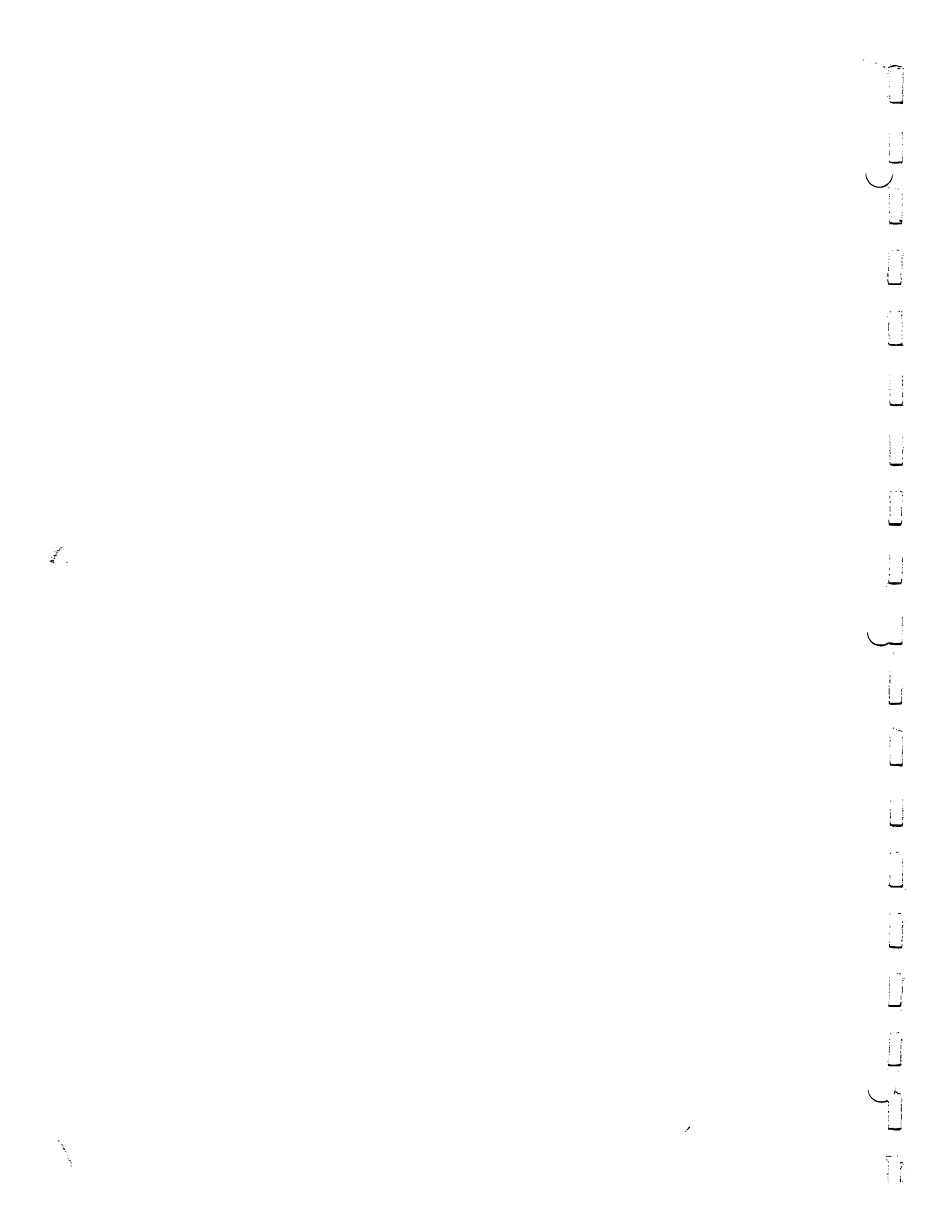